## 新北市 PaGamO素養學習 平台使用手冊

《教師版》

2023.09

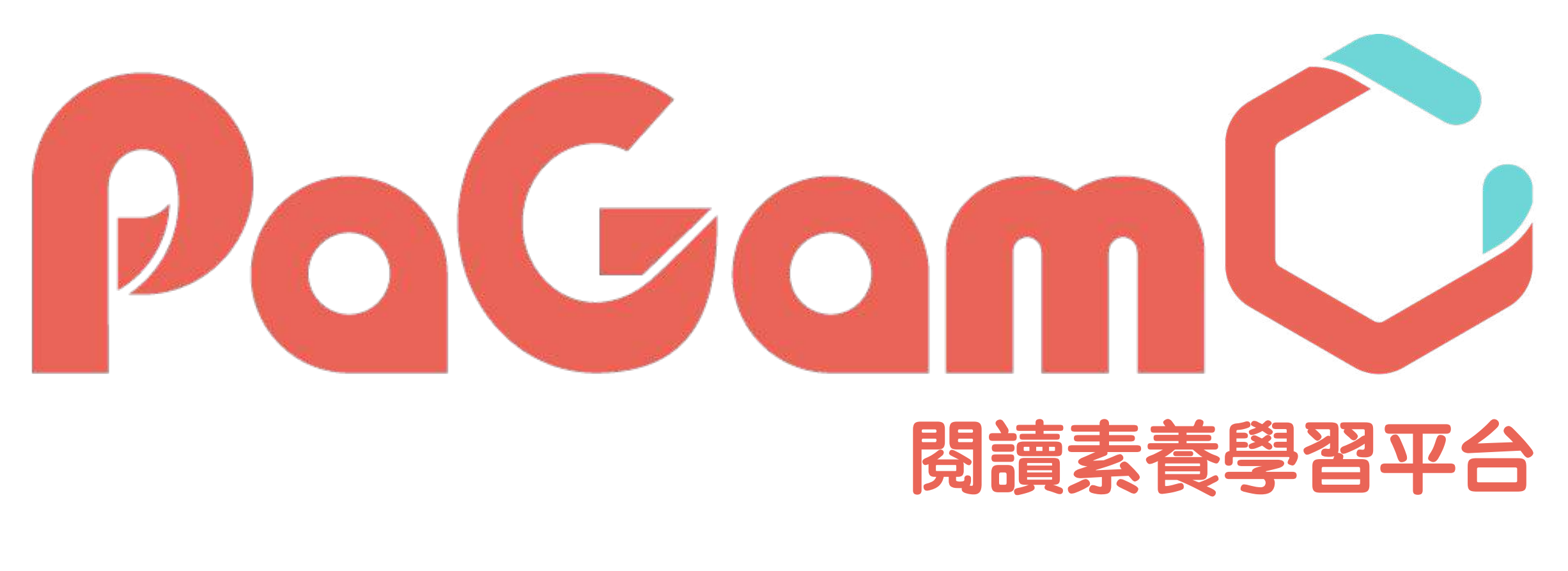

# 生生用平板

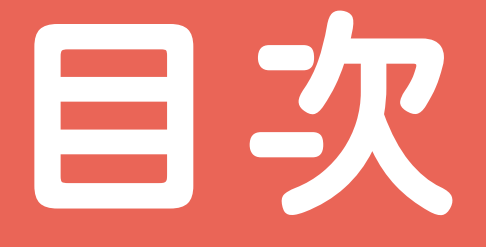

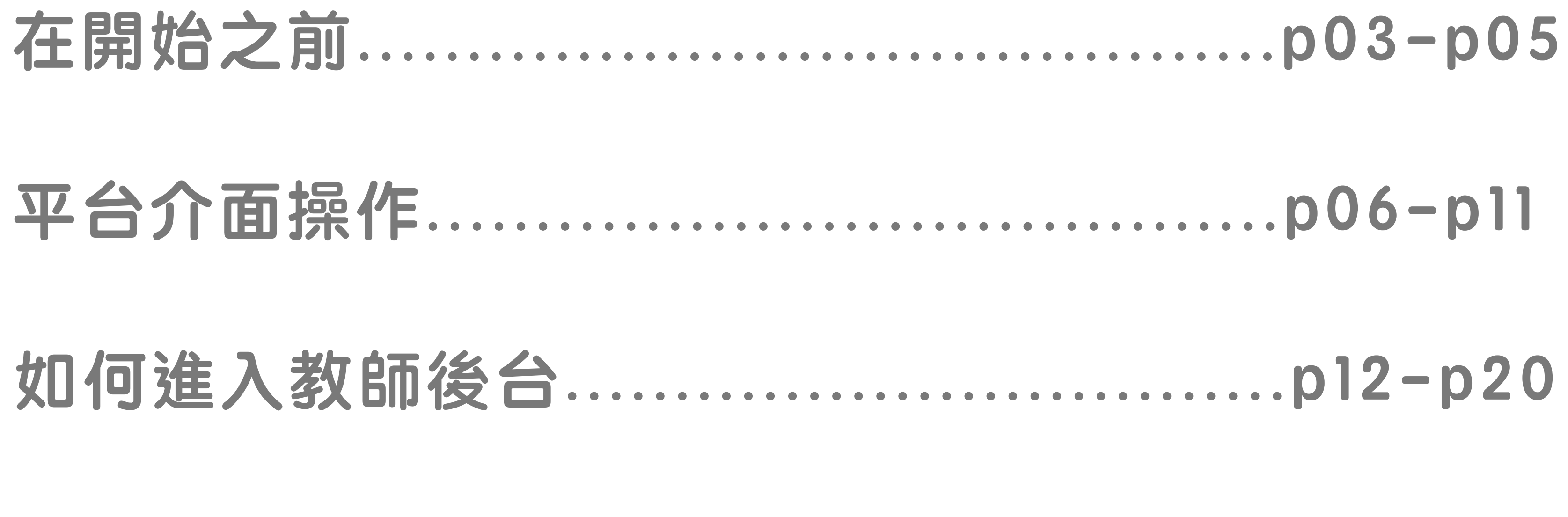

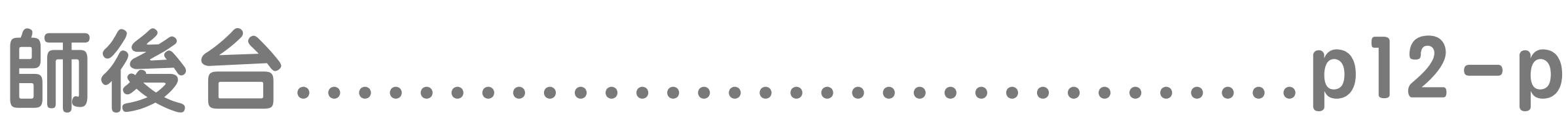

### 如何查看素養任務文章內容以及作答數據..p21-p33

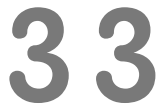

## 在開始之前...有幾件很重要的事情告訴各位師長

- 1. 登入方式:請先登入新北市親師生平台再點擊 雲端資源專區的PaGamO。 2. 專屬世界授權範圍:公立學校教師、1-9年級學 牛。 3. 素養教材授權範圍: 有在班級收權清冊之中之
  - 師生可看教材。

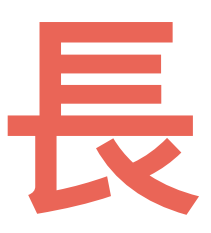

# 4. 老師班級權限:老師在校務系統有班級管理權 限以及符合班級授權名單者,系統會自動建立 班級,若無班級,老師也可自行建立之。 5. 校管帳號權限:以下特定職稱(校長、教務主 任、XX組長)會自動開通,可看到全校班級資 彩。

# 6. 帳號授權期間:112學年。 7. 教材派發時間以及篇數:學期上課期間派發, 寒暑假暫停派發,中文文章每週一上午八點派 發兩篇,英文文章每週二、五上午八點各發一 篇,一週共兩篇。

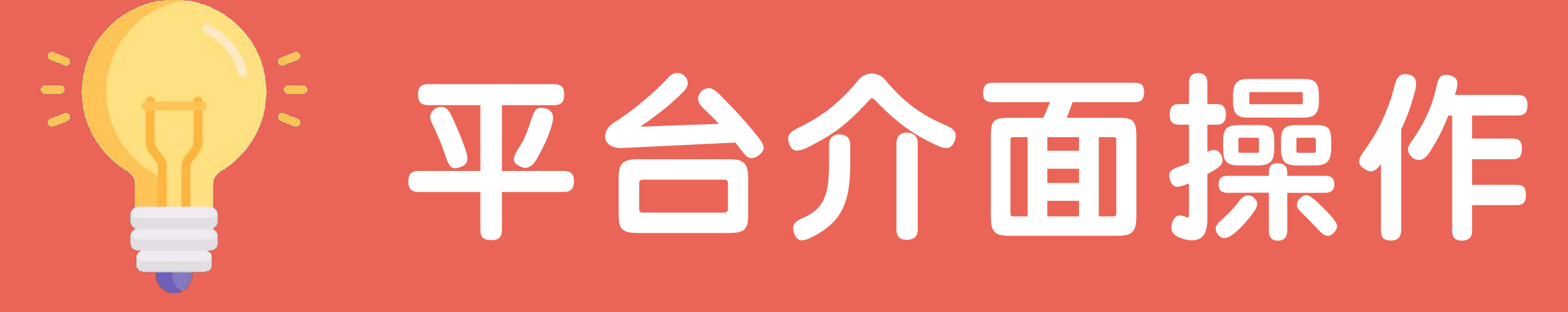

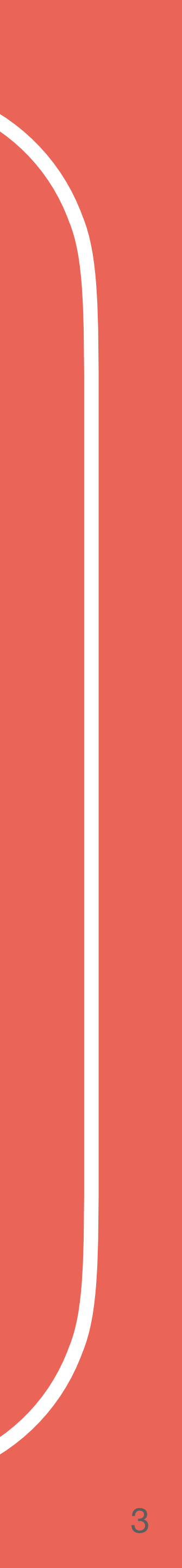

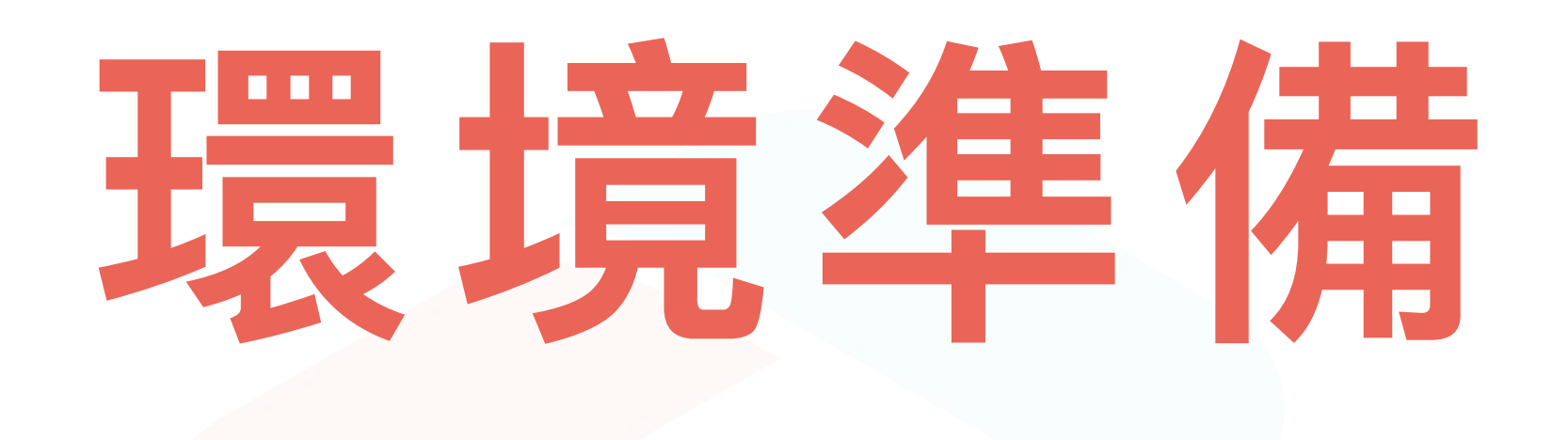

# 1. 討保備(桌上型電腦/筆記型電腦/平板) 2. 網路連線 3. Google Chrome 瀏覽器 4. 登入親師生平台的帳號、密碼

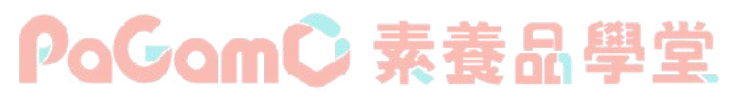

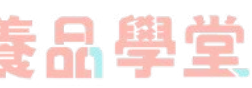

# 跨裝置都能使用

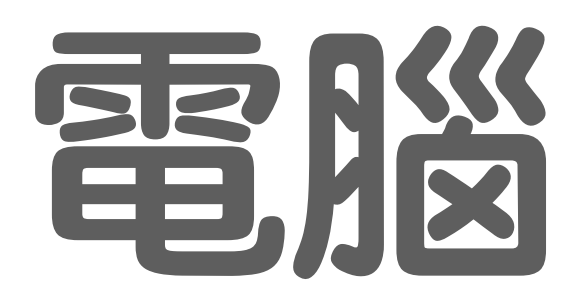

### 用Chrome瀏覽器 介面大又清楚 完整教師功能 學生學習數據一覽無遺

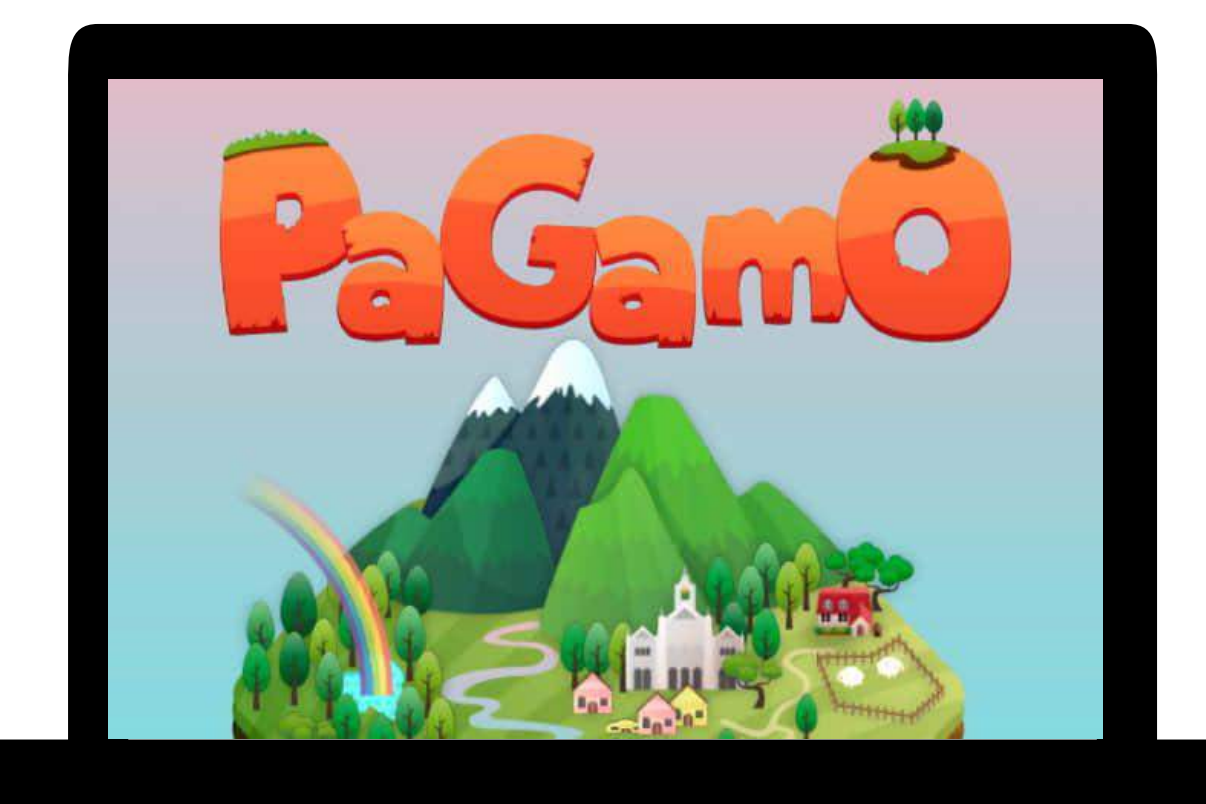

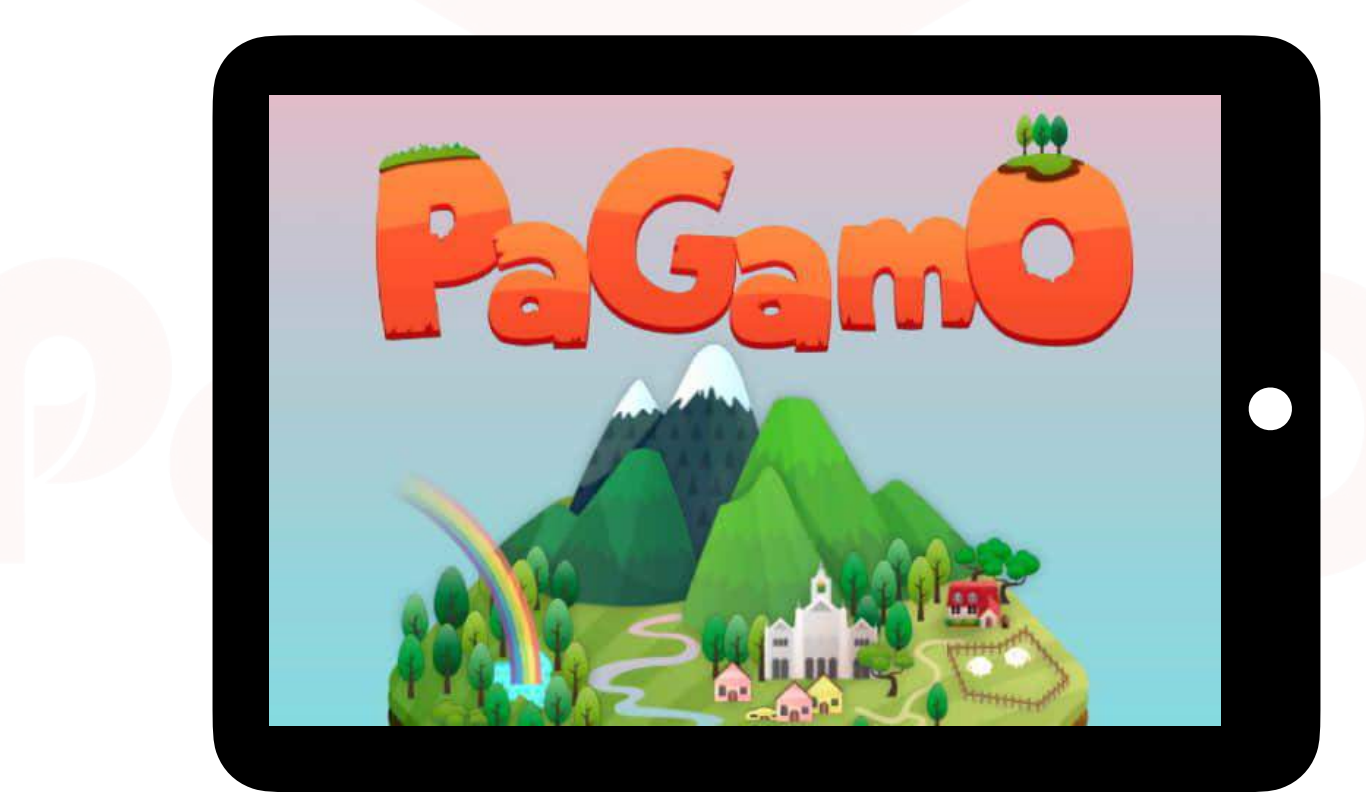

# 平板

用Chrome瀏覽器 完整教師功能 學生學習數據一覽無遺

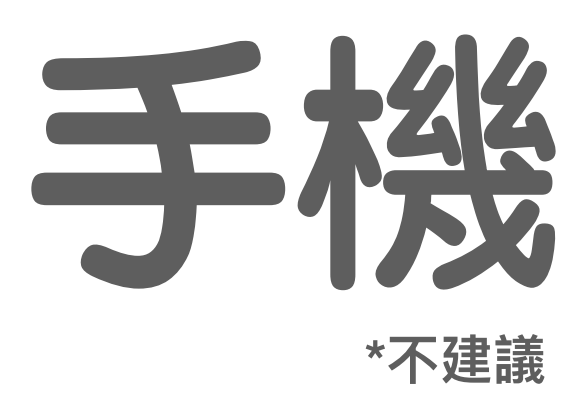

下載PaGamO app 隨時打開就能答題 也可用Chrome瀏覽器觀看

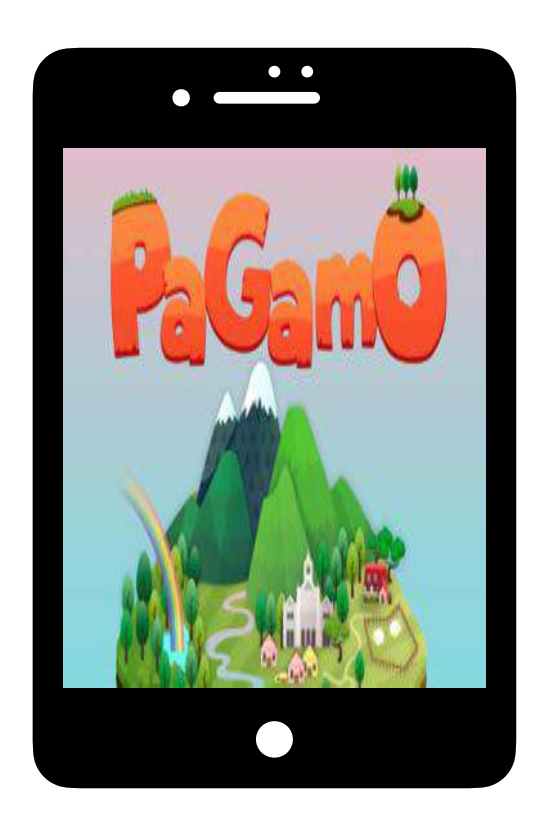

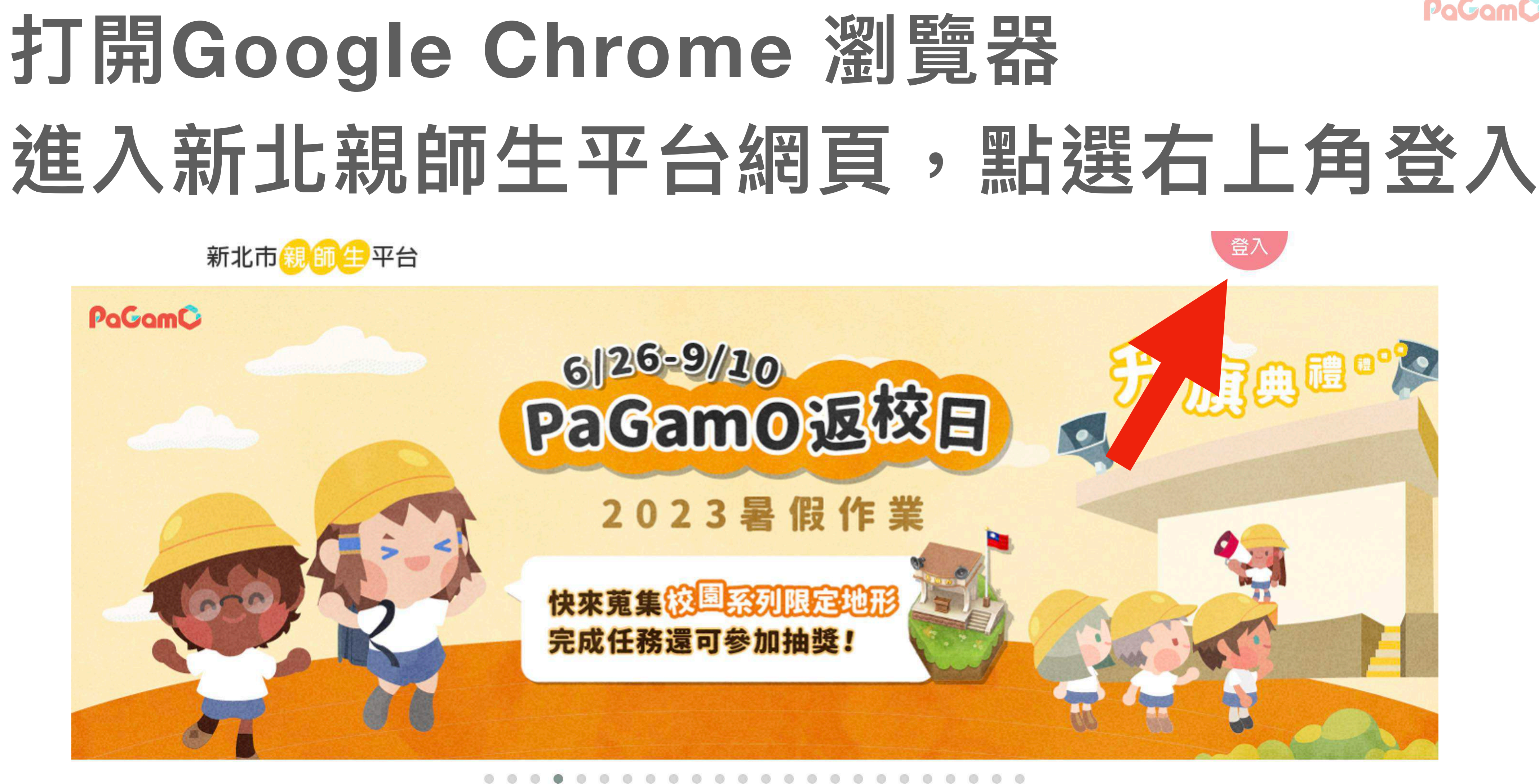

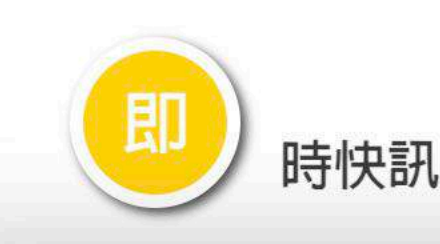

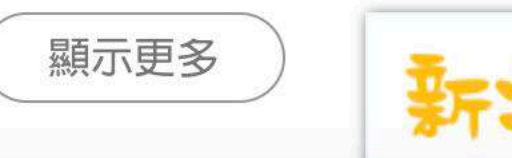

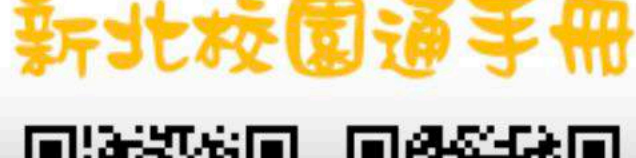

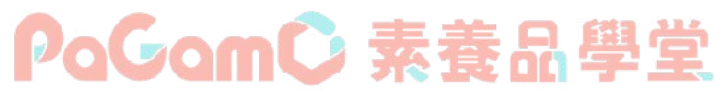

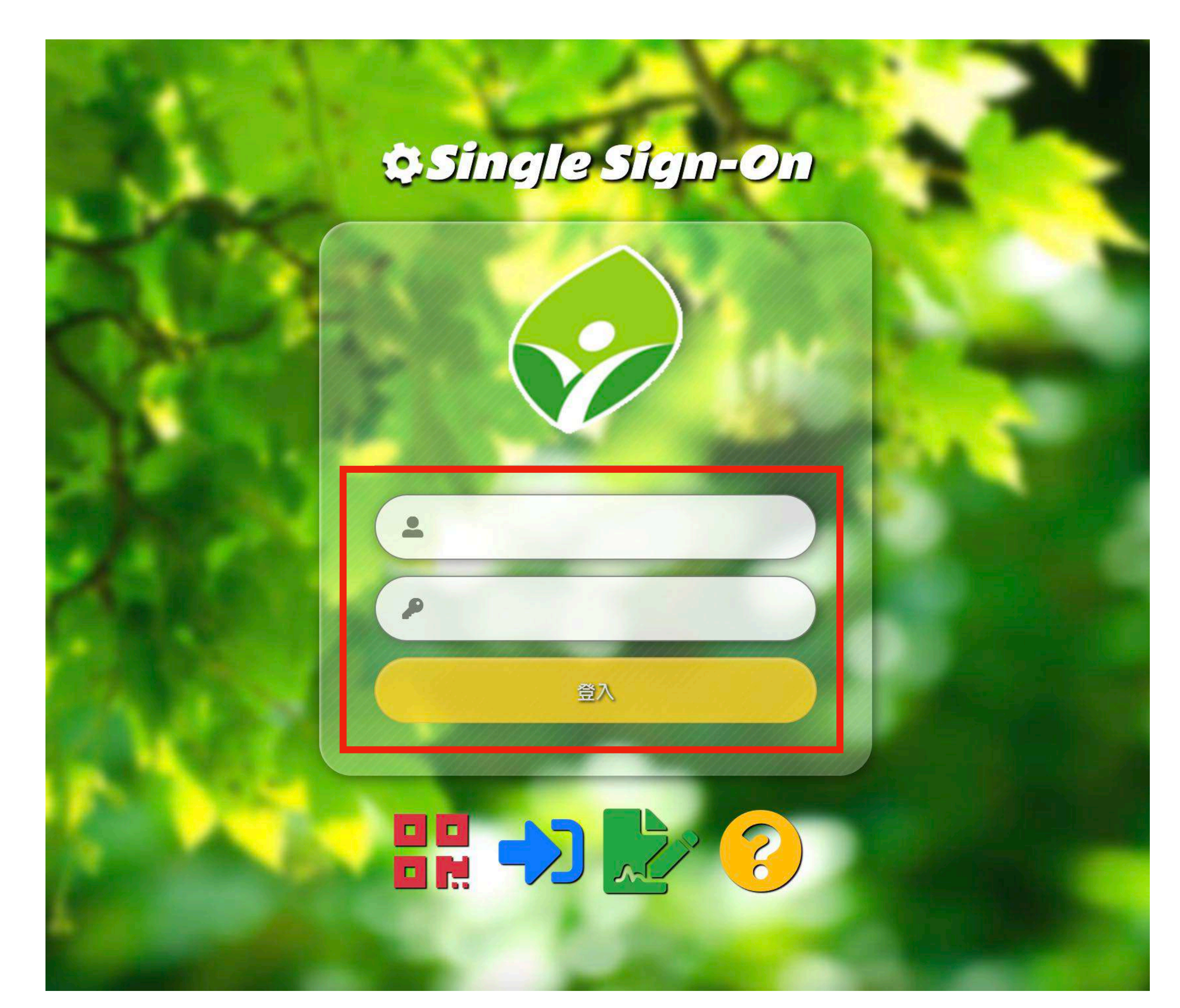

## 依序輸入帳號、密碼,並點登入

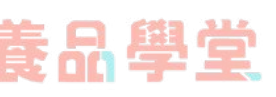

## 在雲端資源專區找到PaGamO,即可點擊進入

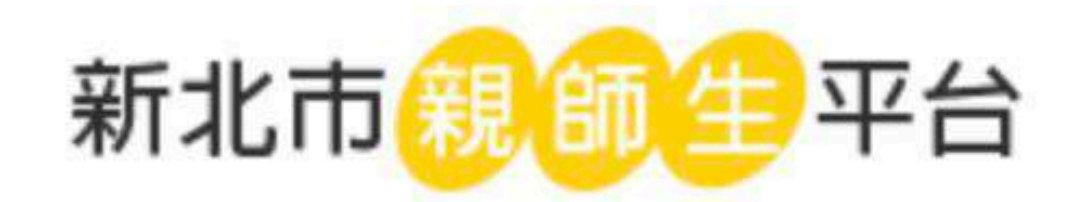

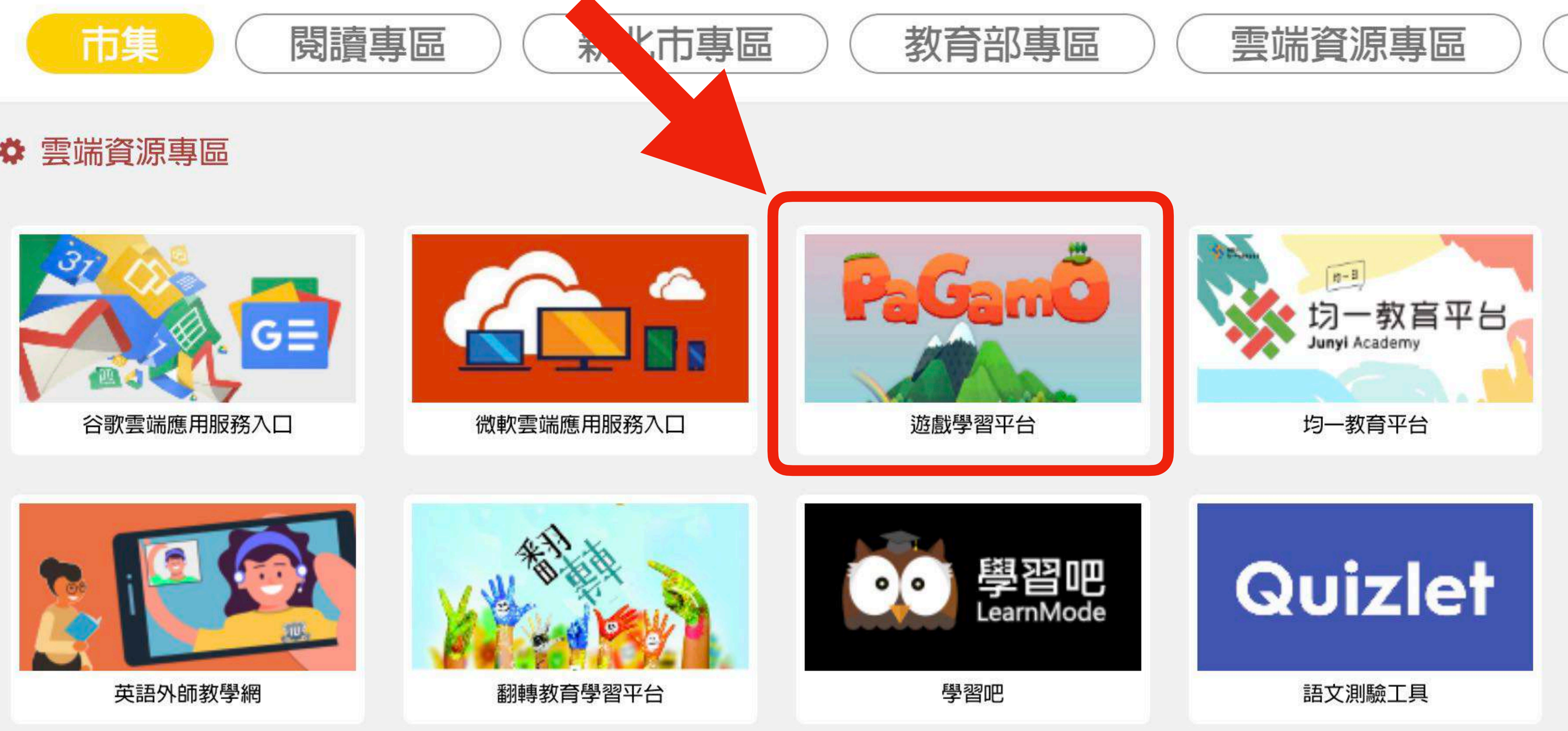

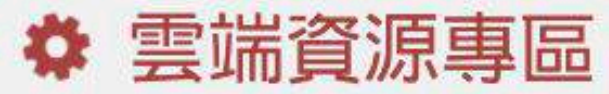

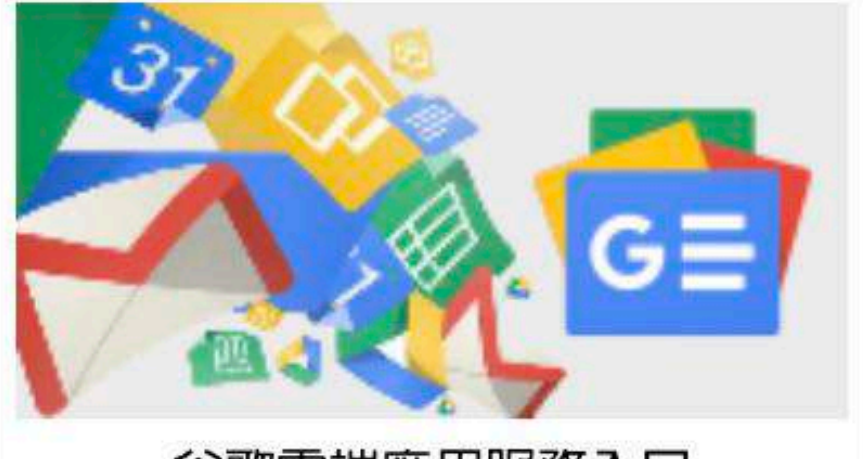

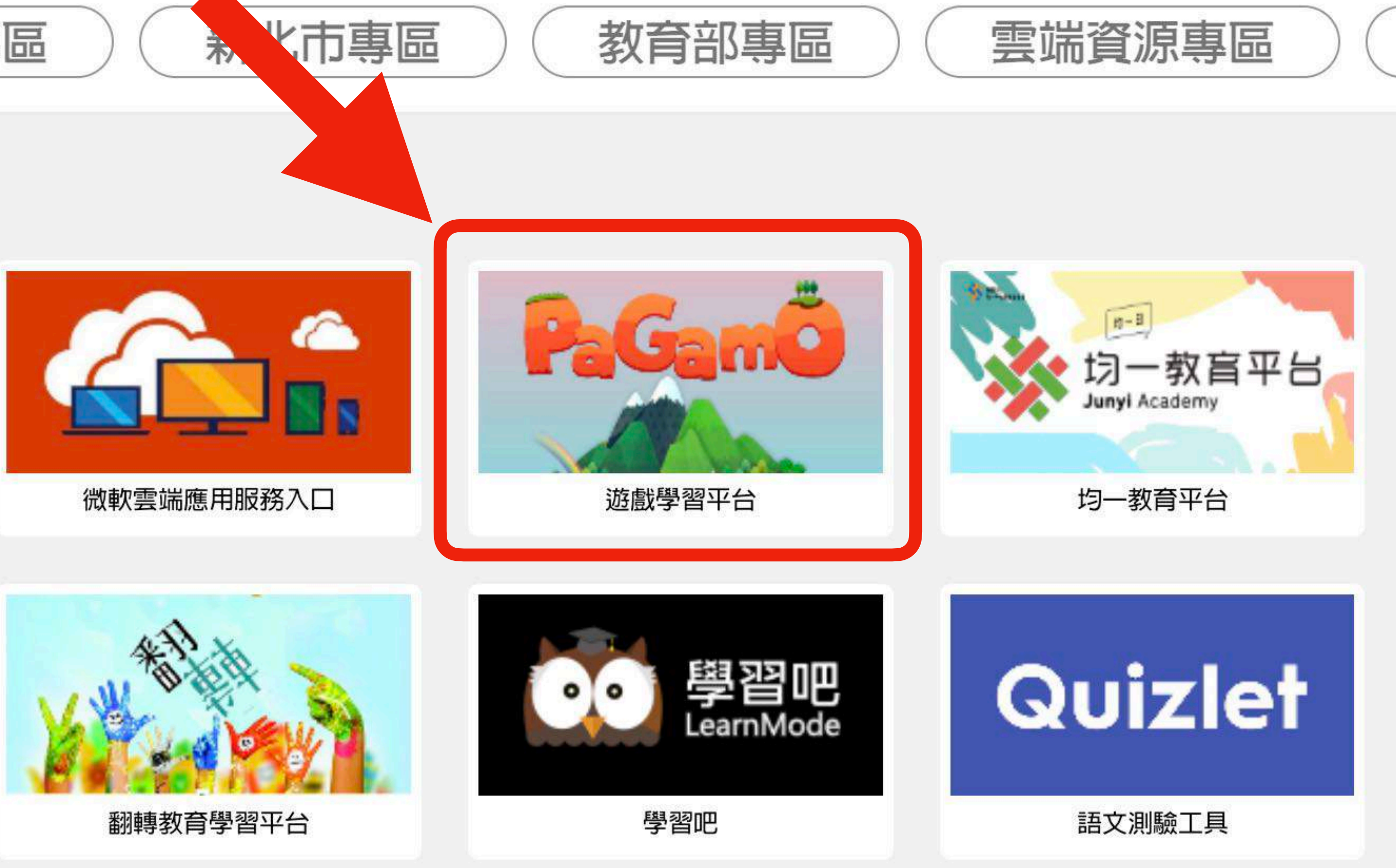

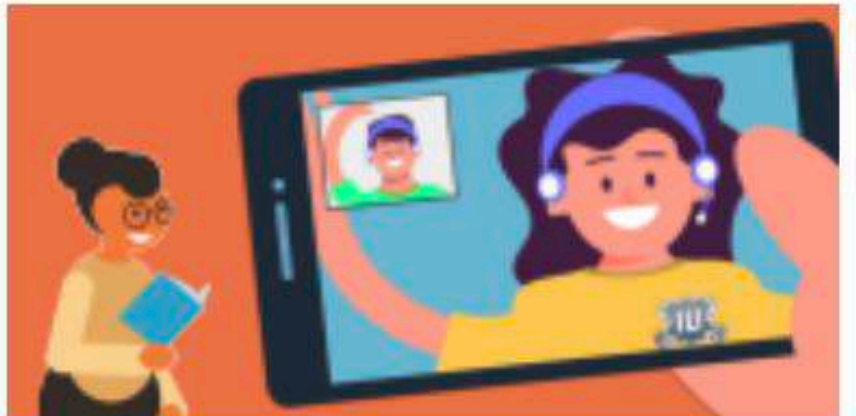

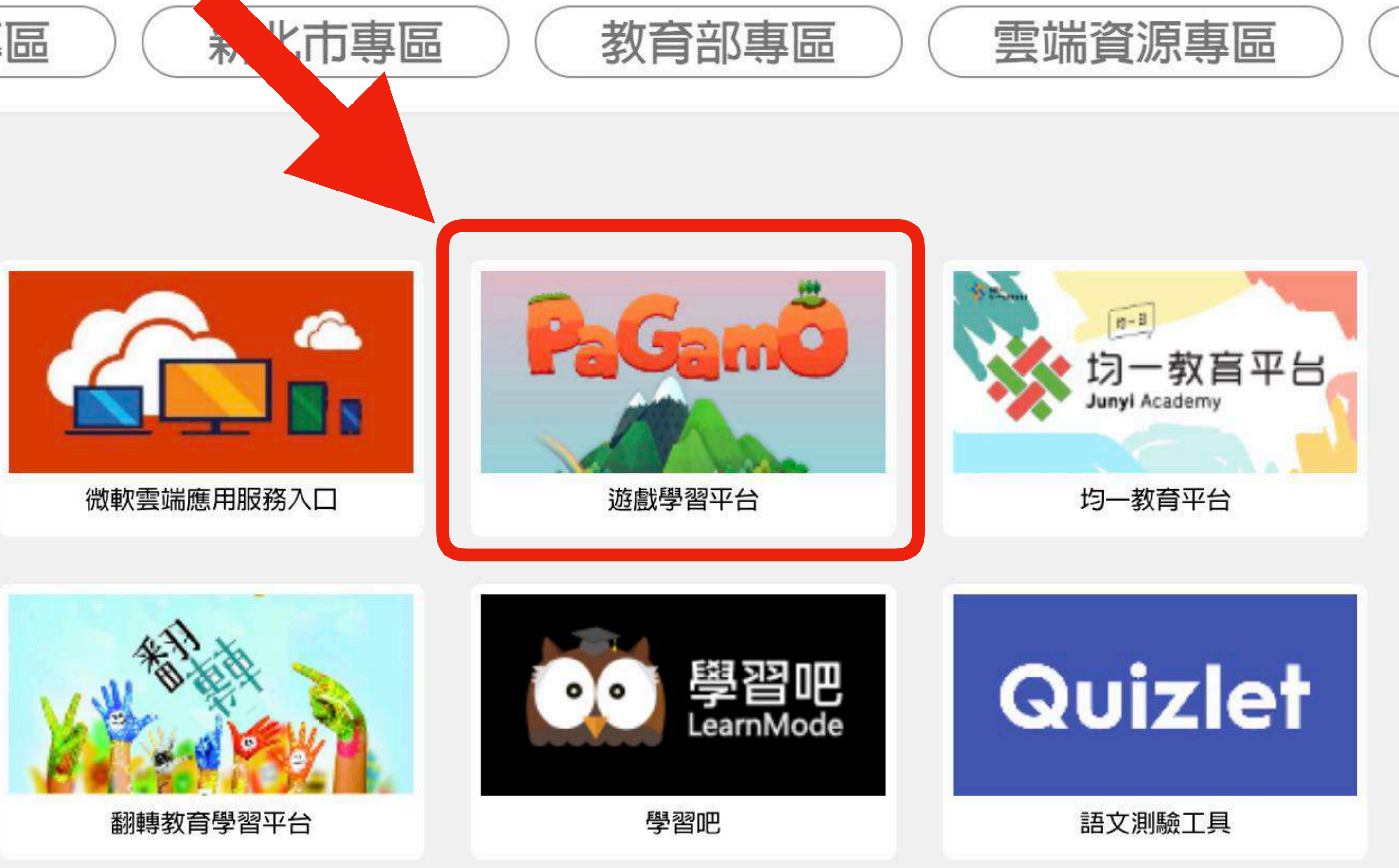

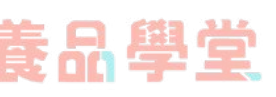

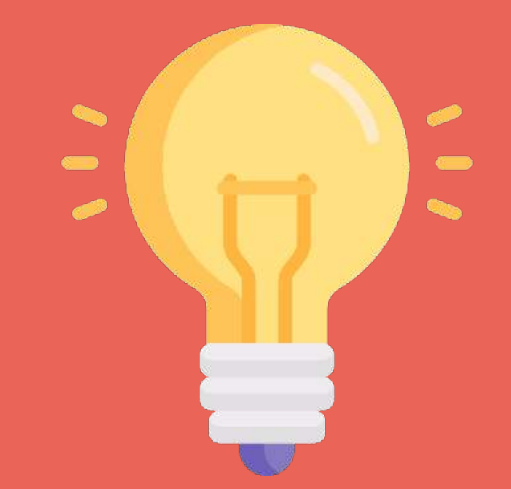

如何進入教師後台?

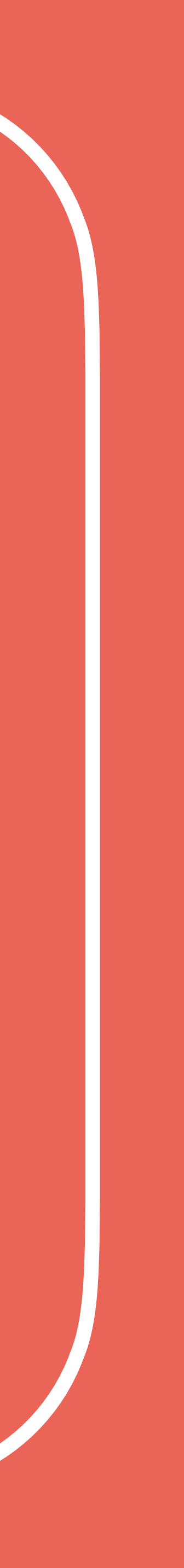

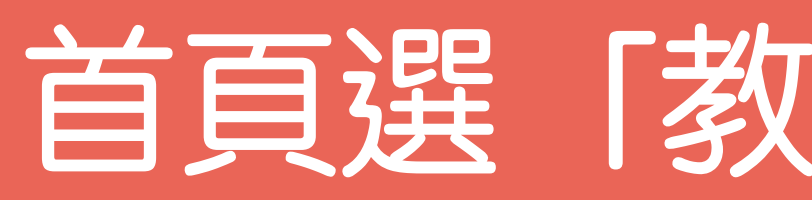

PaGamÇ ⑦ 兌換碼、課程代碼或 PaCode →

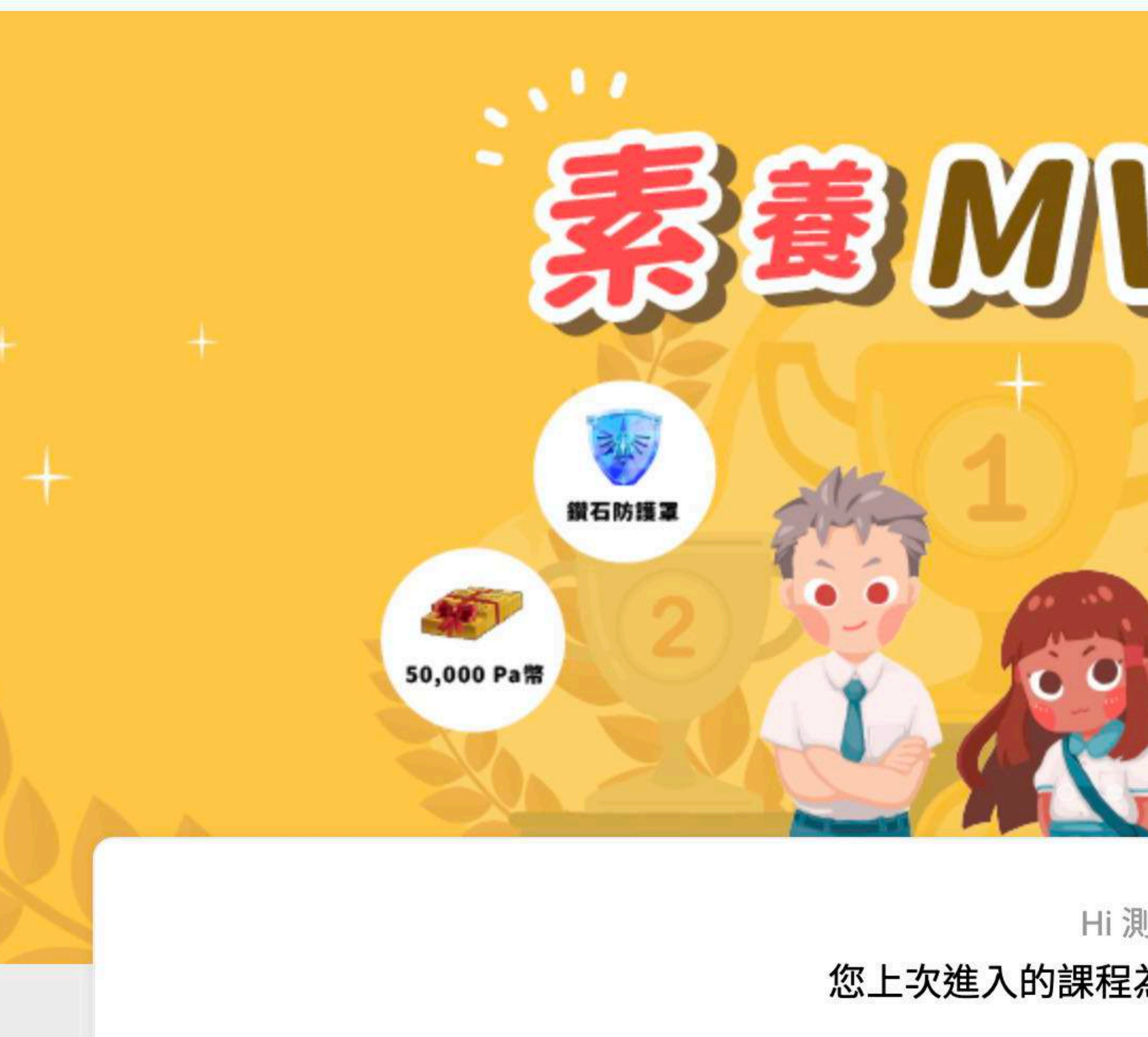

進入遊戲

## 首頁選「教師後台」即可進入

素養學習 ▼

◎ 素養學習 暑假完成學期間派發的「素養任務」 黃金地形、鑽石防護罩、Pa幣送給你! 進入縣市專屬世界 +花蓮縣閱讀素養 台東縣\_PaGamO素養學習 新北市\_PaGamO素養學習 桃園市\_PaGamO素養學習 黃金女神 新竹縣\_PaGamO素養學習 苗栗縣\_PaGamO素養學習 南投縣\_PaGamO素養學習 Ø 彰化縣\_PaGamO素養學習 雲林縣\_PaGamO素養學習 嘉義縣\_PaGamO素養學習 銅鐵女神 高雄市\_PaGamO素養學習

心願雜貨店 🔻

Hi 測試用,歡迎回來

PaGam0 介紹 ▼

您上次進入的課程為新北市\_PaGamO素養學習

教師後台

◆ 全球 / 台灣 ▼

V

| PaGamC 教師後台        |   | ቆ 我的班級               |                     |
|--------------------|---|----------------------|---------------------|
| 新北市_PaGamO素<br>養學習 | - |                      |                     |
| 遊戲                 |   |                      |                     |
| 學生管理               | ^ |                      | 4 6年級               |
| ▶ 我的班級             |   |                      |                     |
| □ 訊息管理             |   | 學期_oo國小_ 址級<br>班級代碼: | 學期_oo國小_±級<br>班級代碼: |
| 素養數據               | ^ | 14 / 17 位學生          | 21 / 21 位學生         |
| ♣ 班級作答狀況           |   |                      |                     |
| 公 學生作答狀況           |   |                      |                     |
| 作業管理               | ^ |                      |                     |
| 十 新增作業             |   |                      |                     |
| E. 作業清單            |   |                      |                     |
| 統計分析               | ^ |                      |                     |
| 88 班級總覽            |   |                      |                     |
| ♂ 作業驗收             |   |                      |                     |
| 至 學生列表             |   |                      |                     |
| 资料匯出               |   |                      |                     |
| 我的題目               | ^ |                      |                     |
| 個人題庫               |   |                      |                     |
| 教學資源               | * |                      |                     |
| < 分享作業             |   |                      |                     |
|                    |   |                      |                     |

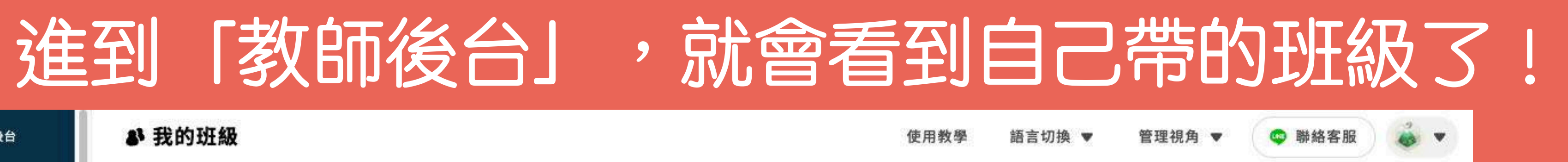

如果老師同時負責多個班級,畫面上的班 級就會不止一個喔! 若沒有出現班級,老師也可點右上方的新 增班級來自行建立班級喔!

新增班級

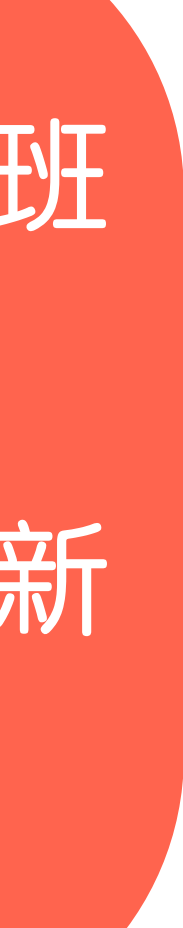

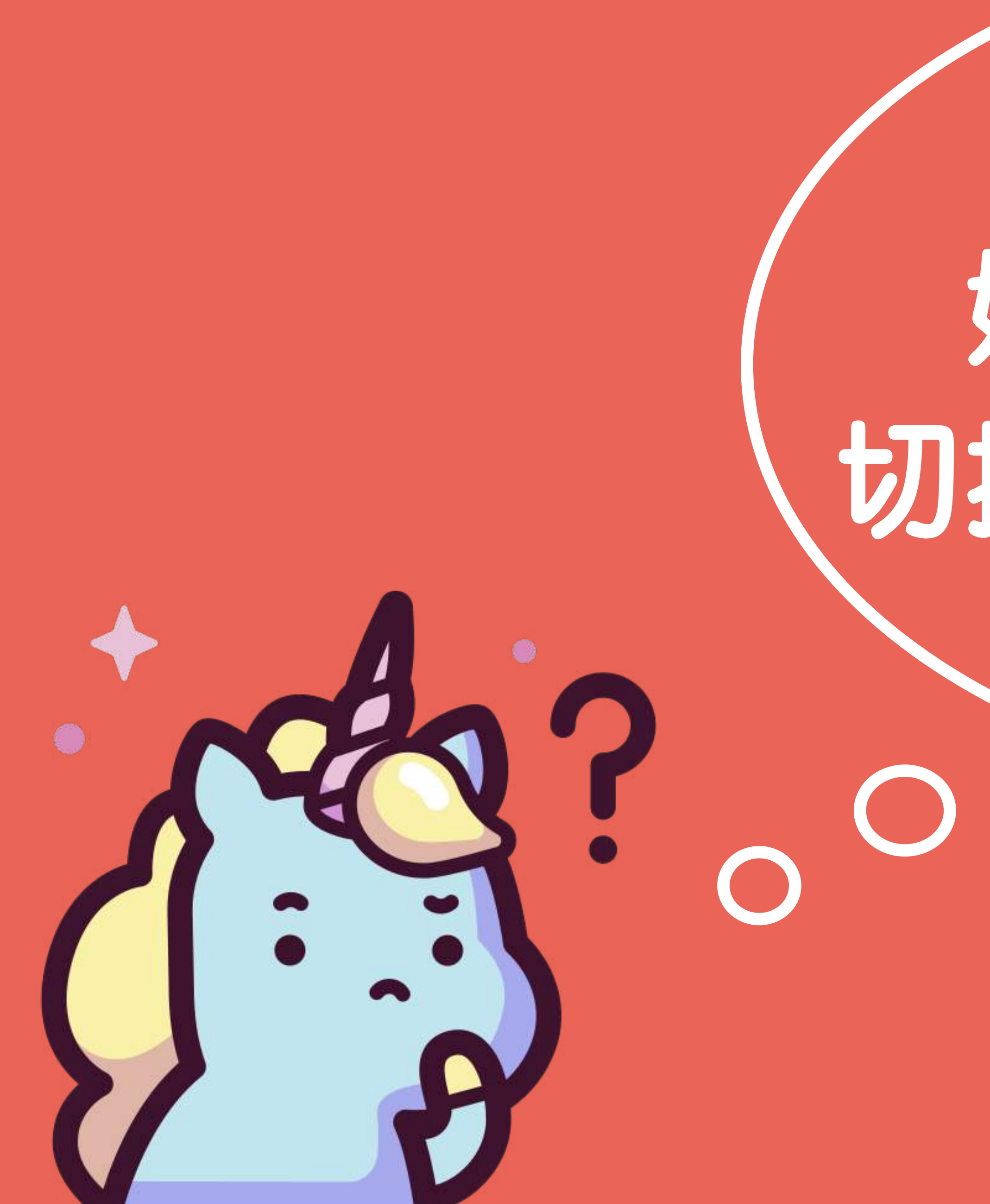

# 如何從遊戲世界 切換到教師後台呢?

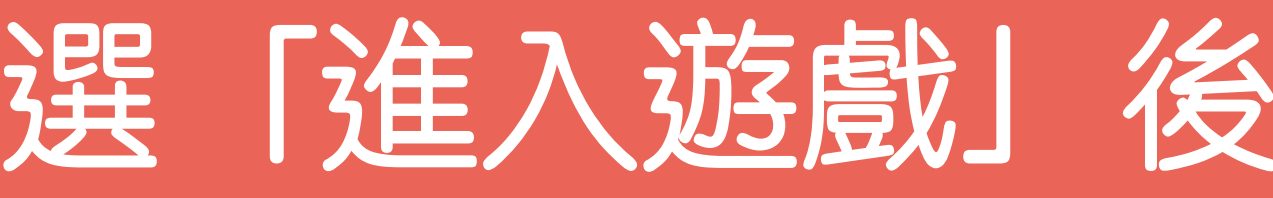

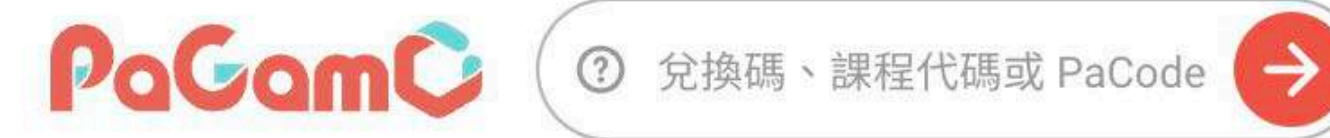

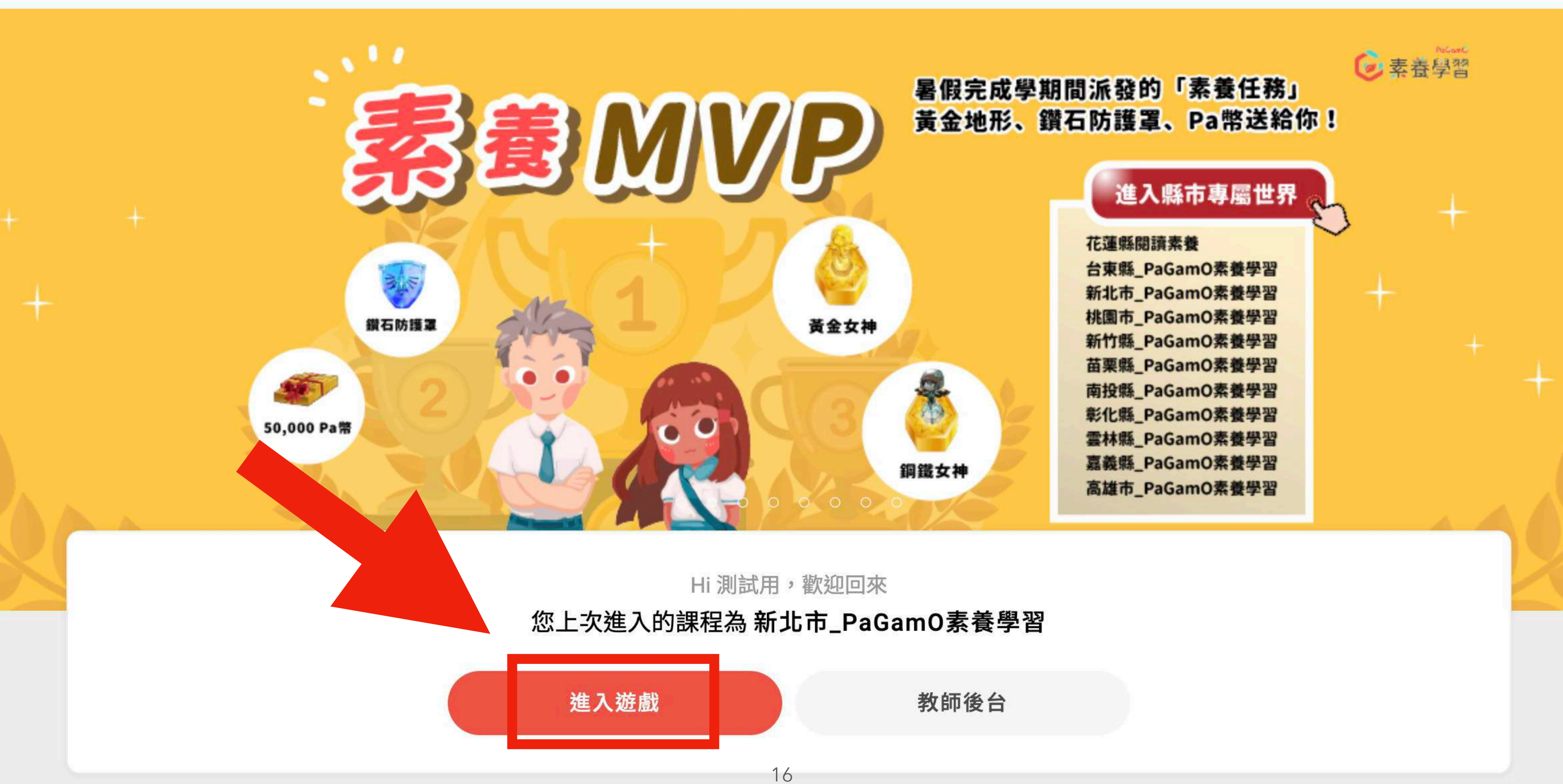

## 選「進入遊戲」後,即可進入專屬課程世界

PaGam0 介紹 ▼ 素養學習 ▼ 心願雜貨店 🔻

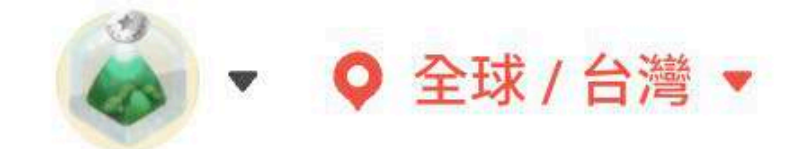

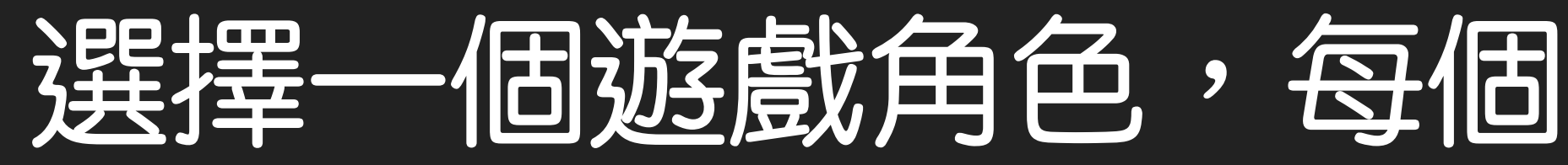

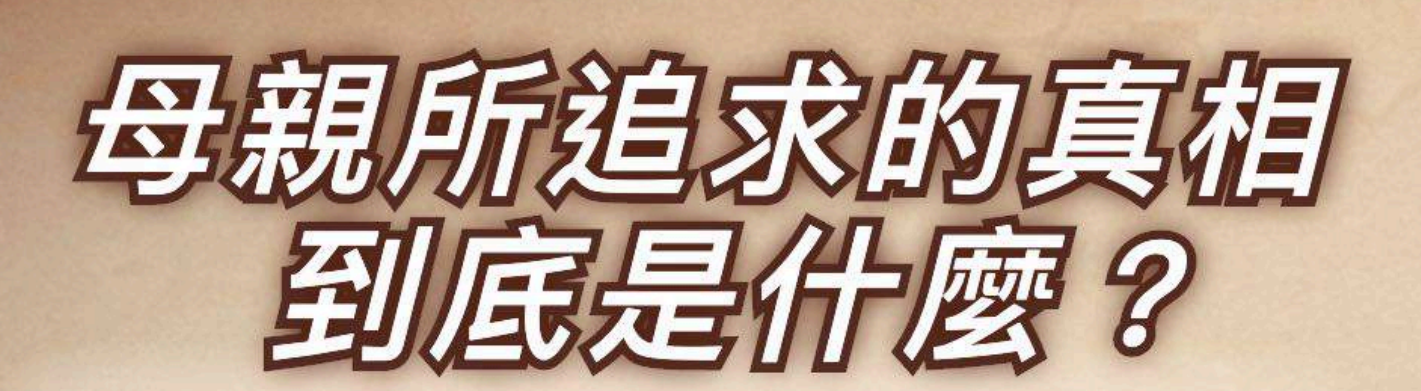

特殊技是一秒入睡的蘇菲,深愛的母親在末日守護智慧 石行動時意外逝世,她決定繼承母親的遺願,挖掘智慧 石崩壞的真相。

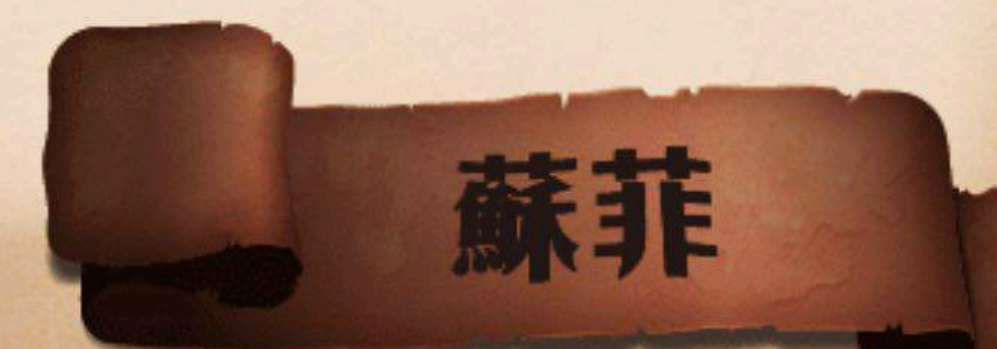

回復 Up!! 能量恢復速度120 % 攻擊 Up!! 攻擊力105 %

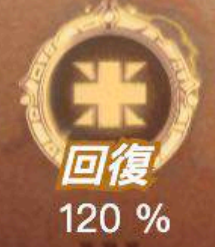

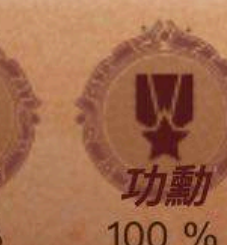

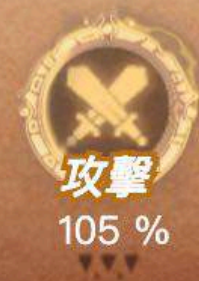

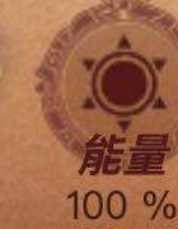

100 %

選擇角色

财富 100 %

100 %

#### PaGamC 素養品學堂

## 一個遊戲角色,每個角色都有不同的特色和屬性!

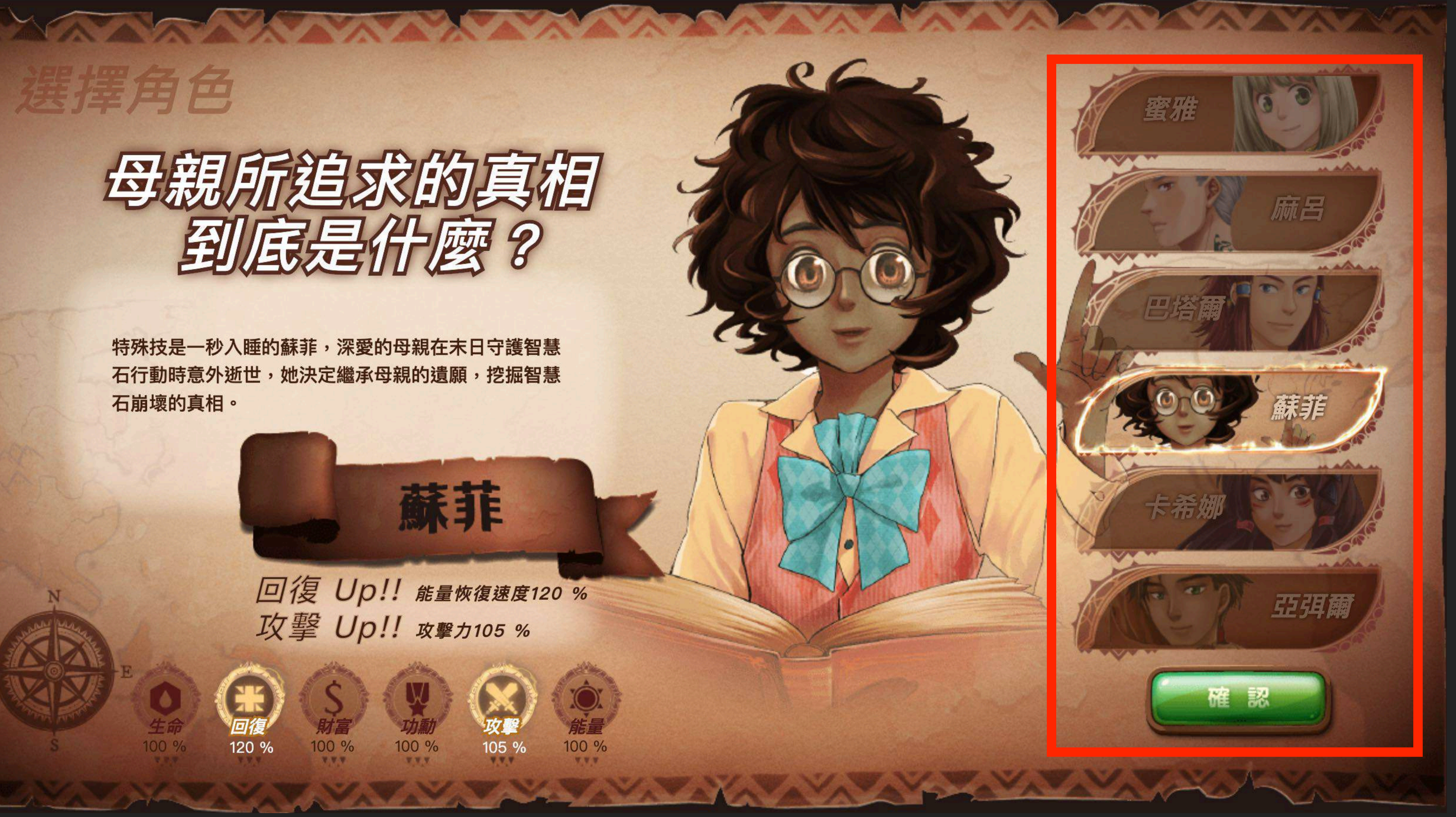

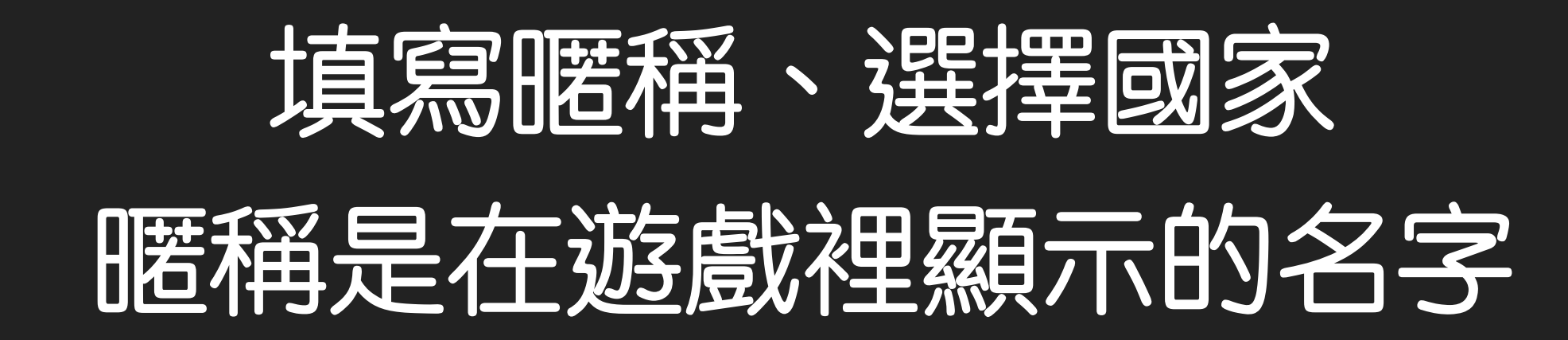

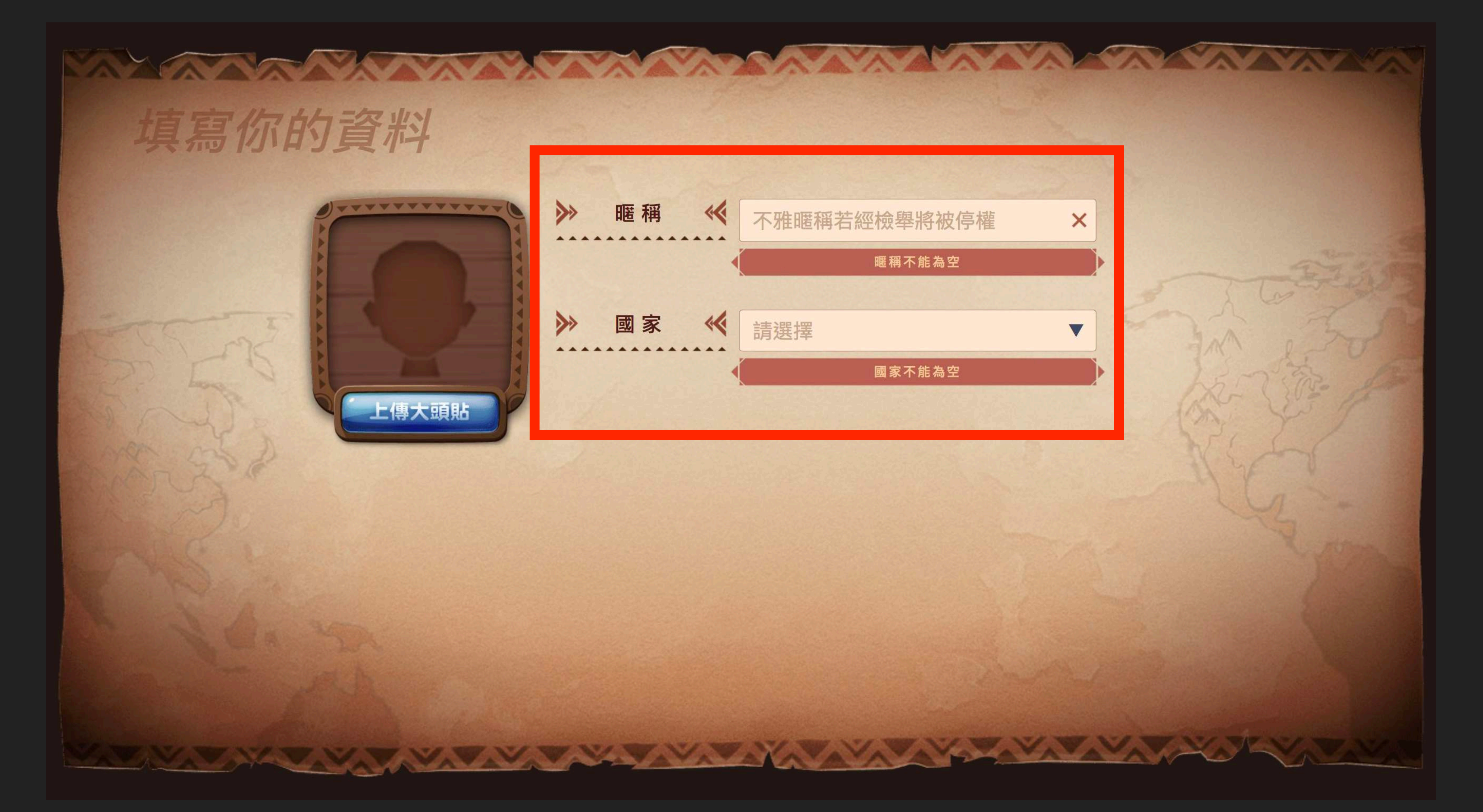

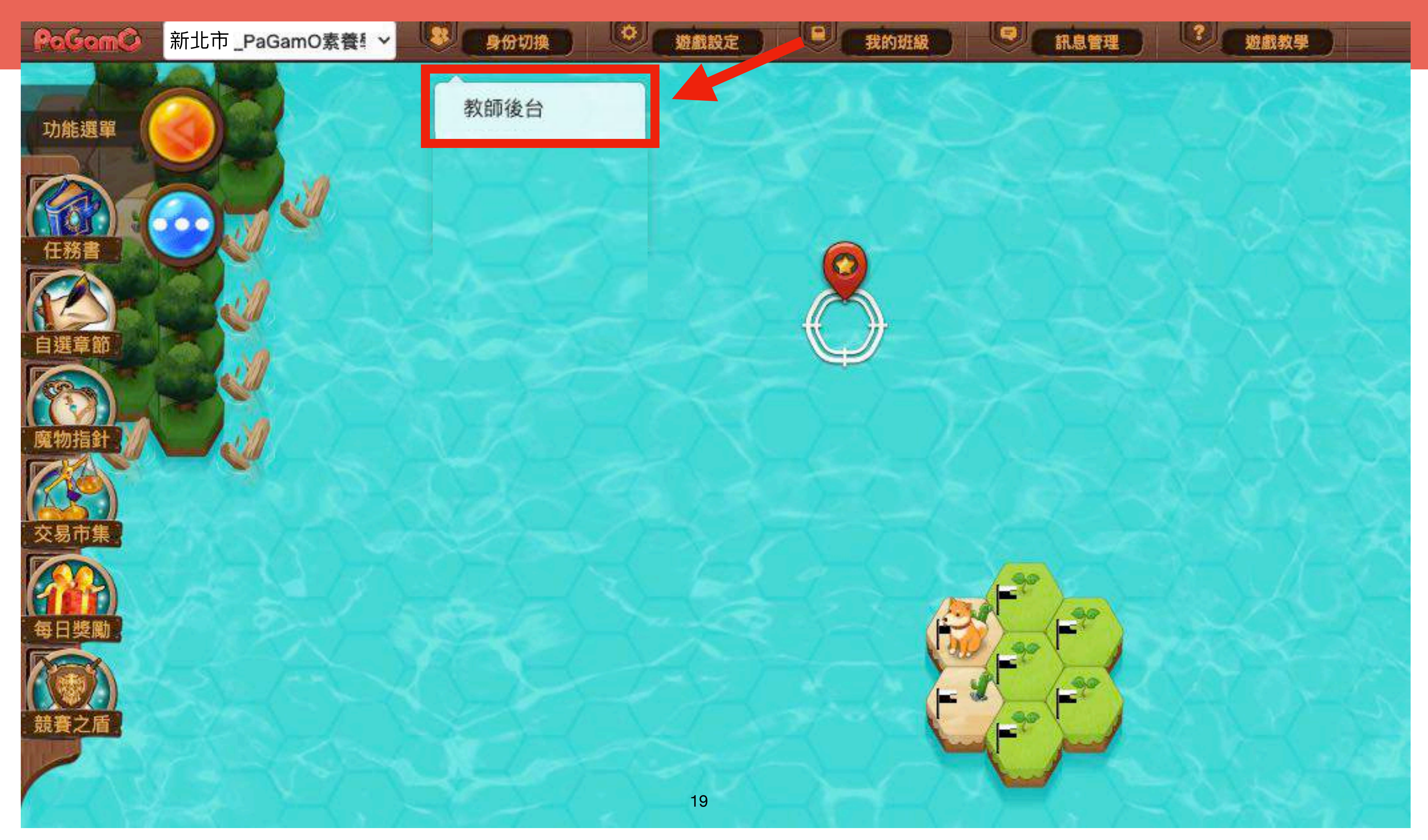

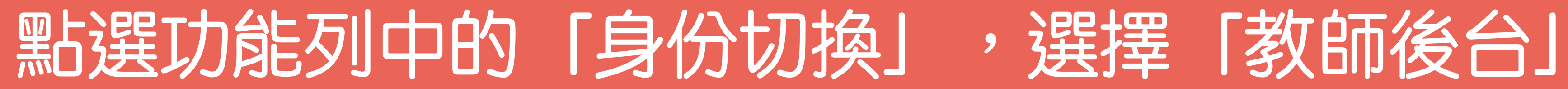

| PaGamC 教師後台        |     | ₿ 我的班級              |                     |
|--------------------|-----|---------------------|---------------------|
| 新北市_PaGamO素<br>養學習 | •   |                     |                     |
| 遊戲                 |     |                     |                     |
| 學生管理               | ^   | 4年級                 | 4 6年級               |
| ♣ 我的班級             |     |                     |                     |
| □ 訊息管理             |     | 學期_oo國小_批級<br>班級代碼: | 學期_oo國小_批級<br>班級代碼: |
| 素養數據               | ^   | 14 / 17 位學生         | 21 / 21 位學生         |
| ♣ 班級作答狀況           |     |                     |                     |
| 公學生作答狀況            | 0.1 |                     |                     |
| 作業管理               | ^   |                     |                     |
| 十 新增作業             |     |                     |                     |
| E. 作業清單            |     |                     |                     |
| 統計分析               | ^   |                     |                     |
| 88 斑級總覽            |     |                     |                     |
| ♂ 作業驗收             |     |                     |                     |
| ☲ 學生列表             |     |                     |                     |
| ⑦ 資料匯出             |     |                     |                     |
| 我的題目               | ^   |                     |                     |
| 個人題庫               |     |                     |                     |
| 教學資源               | ^   |                     |                     |
| < 分享作業             |     |                     |                     |

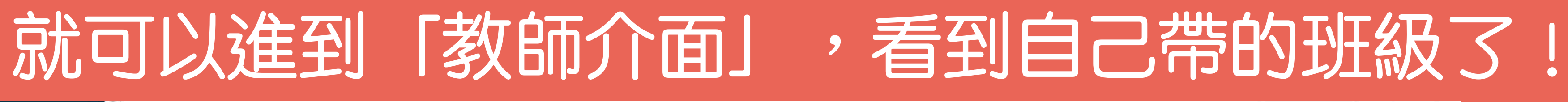

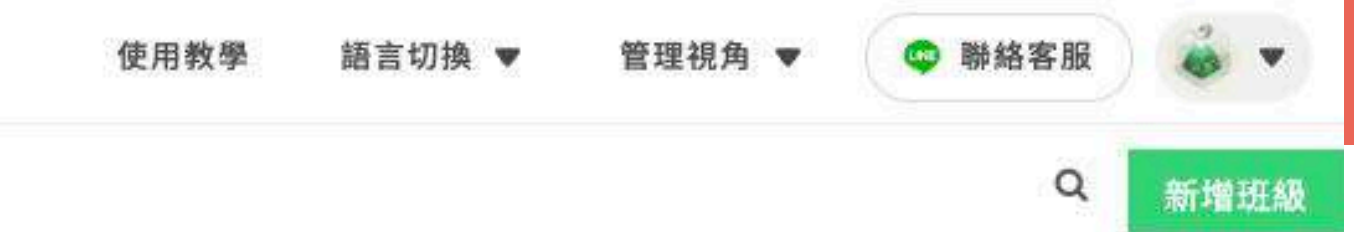

如果老師同時負責多個班級,畫面上的班 級就會不止一個喔! 若沒有出現班級,老師也可點右上方的新 增班級來自行建立班級喔!

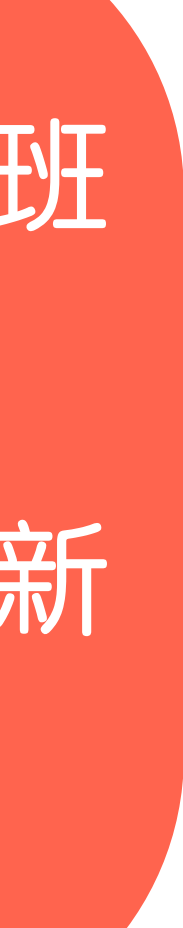

# 如何查看素養任務文章內容 以及作答數據?

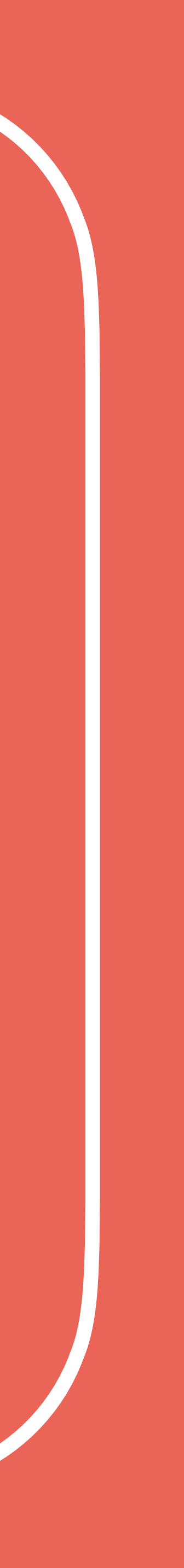

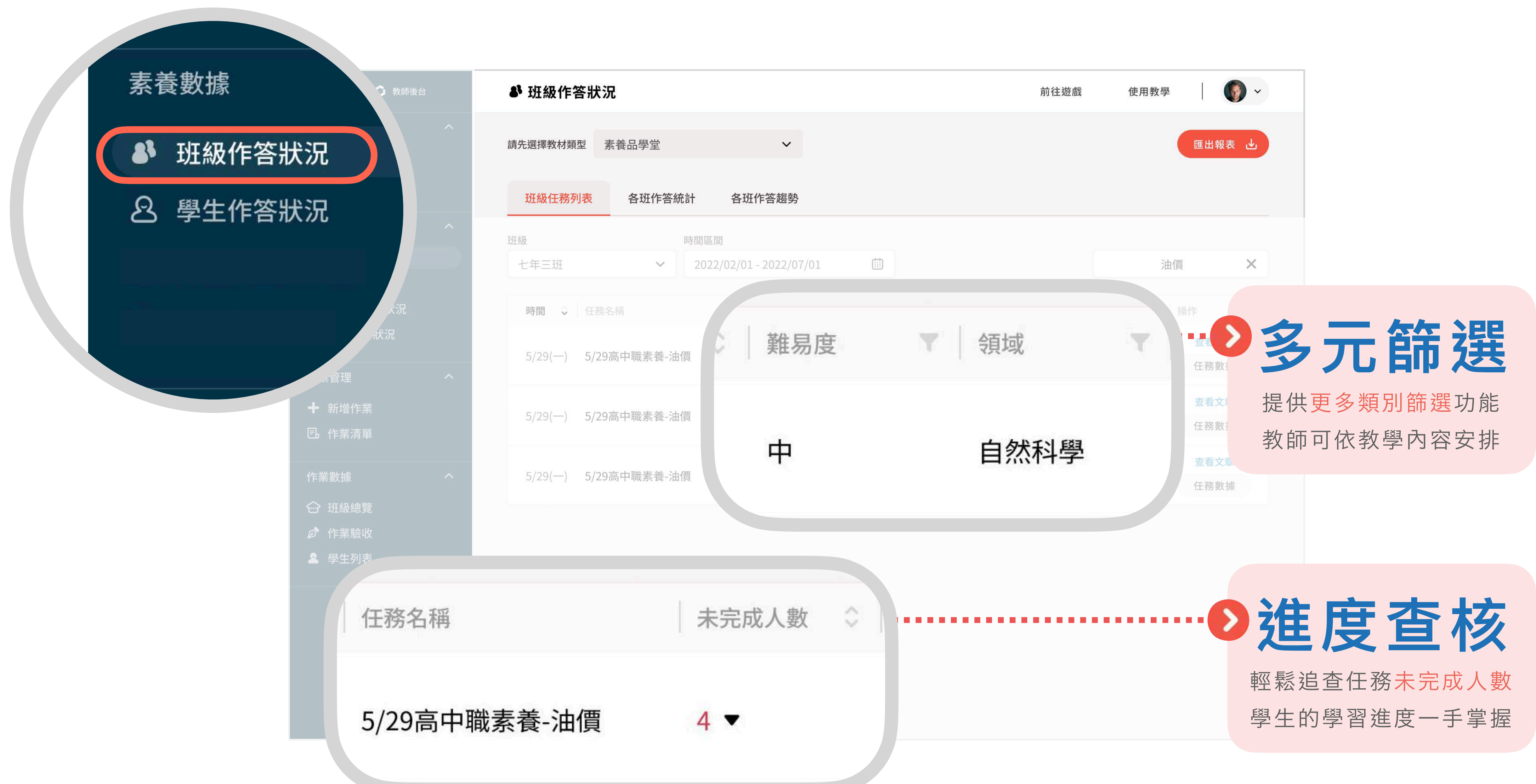

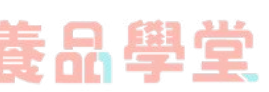

### PoGomC 素養品學堂 老師可從教師後台查看①素養文章內容②任務數據

素養數據

| ▶ 班級作答狀  | 況教師後台                                                                                                    | ቆ 班級作答狀況             |                                   | 前往遊戲 | 使用教學   🚺                                | ~           |
|----------|----------------------------------------------------------------------------------------------------|----------------------|-----------------------------------|------|-----------------------------------------|-------------|
| 8 學生作答狀: | 況                                                                                                    | 請先選擇教材類型素養品學堂        | ~                                 |      | 匯出報表し                                   |             |
|          |                                                                                                    | 班級任務列表 各班作答統計        | 各班作答趨勢                            |      |                                         |             |
|          |                                                                                                    | 班級時間                 | 同區間                               |      |                                         |             |
|          | 答狀況                                                                                                    | 七年三班 ~ 2             | .022/02/01 - 2022/07/01           |      | 油價                                      | <           |
|          | 主作答狀況<br>。言 各年級作答狀況                                                                                                    | 時間 🗘 任務名稱            | ↓ 未完成人數   ○   完成率     ○     平均正確率 |      |                                         |             |
|          | <ul> <li>         ・</li></ul>                                                                                                    | 5/29(一) 5/29高中職素養-油價 | <b>4 ▼</b> 86% 76%                | 中    | 查看文章<br>自然科學<br>任務數據                    |             |
|          | ♣ 新增作業                                                                                                    |                      |                                   |      | 查看文章                                    |             |
|          | <b>围</b> 作業清                                                                                                    |                      |                                   | Ŧ    | 自然科學                                    |             |
|          |                                                                                                    | 經 ◇ 難易度              | ▼ 領域                              |      | 自然科學 操作                                 |             |
|          | <ul> <li>□</li> <li>□</li> <li></li></ul> |                      |                                   |      | 查看                                      | <b>主</b> 文章 |
|          | 76%                                                                                                    | 中                    | 自然科學                              |      |                                         | 6 #L 1      |
|          |                                                                                                    |                      |                                   |      | 2 1 1 1 1 1 1 1 1 1 1 1 1 1 1 1 1 1 1 1 | 分數批         |
|          |                                                                                                    |                      |                                   |      |                                         |             |
|          |                                                                                                    |                      |                                   |      |                                         |             |
|          |                                                                                                    | 2                    | 23                                |      |                                         |             |

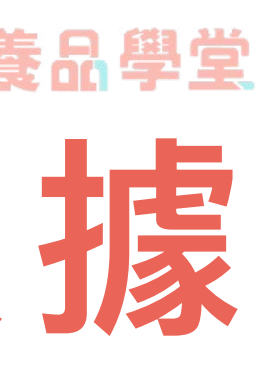

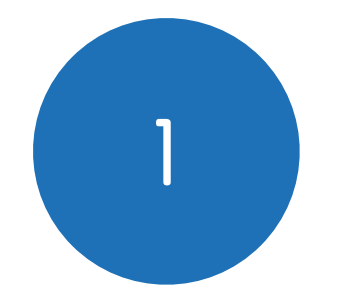

## 點「查看文章」可看到文本與題目 右側向下滑動,可看見「答題分佈」

System),這是一種新型的水下收音器,可以收錄周遭 400平方公里水域內鯨魚發出的聲音。還有一種吸盤式 的機械設備,將其吸附在抹香鯨的皮膚上,便能隨時隨 地記錄牠發出的聲音。

如果這項研究順利完成,未來還能擴大到其他物種,像 是猩猩、大象、鳥類等,讓人類能夠進行跨物種溝通。 而CETI團隊也會將此次的研究成果放到公開平臺上,提 供學術界自由使用。CETI團隊期許能藉由這個研究,讓 人類深入認識、保護周遭的生物,並重塑我們與地球上 其他生命之間的關係。團隊成員大衛·格魯伯(David Gruber)表示:「1960年代,科學家發現了鯨魚會唱 歌,這項發現催生了『拯救鯨魚』活動,最終促使大規 模鯨魚捕撈的禁令,拯救許多瀕臨絕種的鯨魚。光是展 示鯨魚的歌聲就能有這麼重大的影響,若我們能與牠們 對話,會發生什麼事呢?」

#### 答題分佈 ④

- A 選項有 4 人選擇
- B 選項有 人選擇
- C 選項有 0 人選擇
- D 選項有 0 人選擇

更新時間:2021/12/16 17:38:42

說明:若題目選項為隨機排序,學生看到的選項,將不會是上面的順序,老師請以 選項上的文字為主。

#### 官方詳解 ④

文章首段提到:「CETI計畫旨在利用當今的機器學習技術,分析、破解抹香鯨的溝 通模式,並嘗試與抹香鯨對話。」可知此計畫的研究目的,是想「試著理解動物間 交流的内容」。

「復育瀕臨滅絕的抹香鯨族群」錯誤:此為文章第7段所提到的,「拯救鯨魚」活動 的目的,並非CETI計畫的目的。

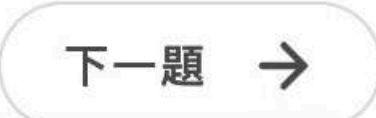

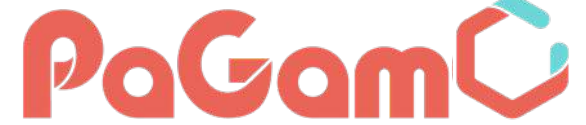

# 「正確答案」、「答題分佈」、「詳解」 右側小眼睛可點按「收合」

為了解決這個問題,CETI團隊研發了多項鯨魚監測技術。像是「核心 鯨魚聆聽系統」(Core Whale Listening System),這是一種新型的水 下收音器,可以收錄周遭400平方公里水域內鯨魚發出的聲音。還有一 種吸盤式的機械設備,將其吸附在抹香鯨的皮膚上,便能隨時隨地記 錄牠發出的聲音。

如果這項研究順利完成,未來還能擴大到其他物種,像是猩猩、大 象、鳥類等,讓人類能夠進行跨物種溝通。而CETI團隊也會將此次的 研究成果放到公開平臺上,提供學術界自由使用。CETI團隊期許能藉 由這個研究,讓人類深入認識、保護周遭的生物,並重塑我們與地球 上其他生命之間的關係。團隊成員大衛·格魯伯(David Gruber)表 示:「1960年代,科學家發現了鯨魚會唱歌,這項發現催生了『拯救 鯨魚』活動,最終促使大規模鯨魚捕撈的禁令,拯救許多瀕臨絕種的 鯨魚。光是展示鯨魚的歌聲就能有這麼重大的影響,若我們能與牠們 對話,會發生什麼事呢?」

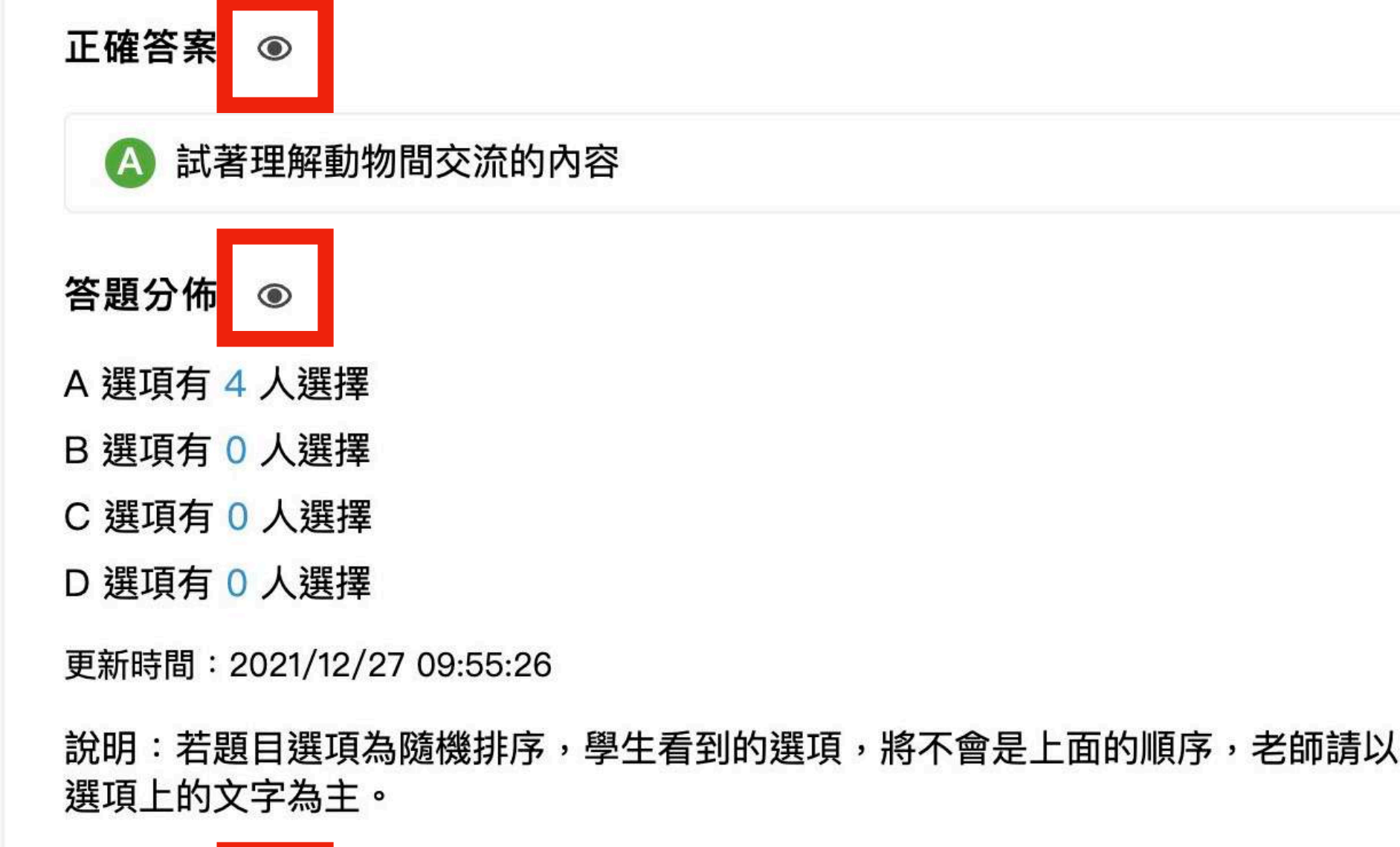

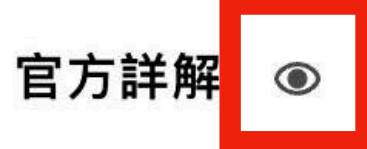

**立音首段提到:「CFTI計書旨在利用當今的機器學習技術,分析、破解抹香鯨的**溝

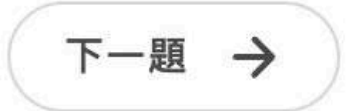

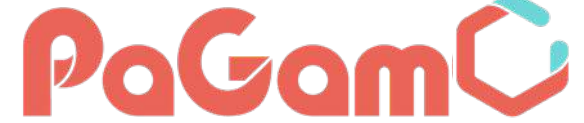

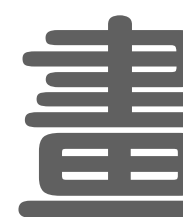

26

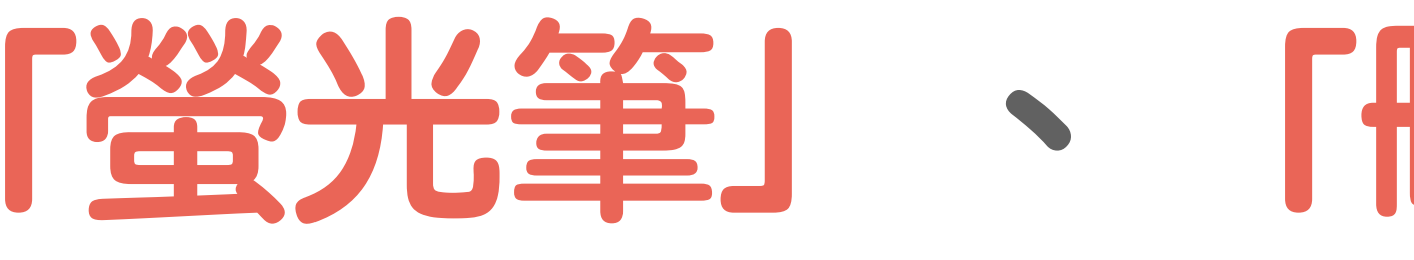

為了解決這個問題,CETI團隊研發了多項鯨魚監測技術。像是「核心 鯨魚聆聽系統」(Core Whale Listening System),這是一種新型的水 下收音器,可以收錄周遭404方 会重不成內鯨魚發出的聲音。還有一 種吸盤式的機械設備,將其吸附在抹香鯨的皮膚上,便能隨時隨地記 錄牠發出的聲音。

如果這項研究順利完成,未來還能擴大到其他物種,像是猩猩、大 象、鳥類等,讓人類能夠進行跨物種溝通。而CETI團隊也會將此次的 研究成果放到公開平臺上,提供學術界自由使用。CETI團隊期許能藉 由這個研究,讓人類深入認識、保護周遭的生物,並重塑我們與地球 上其他生命之間的關係。團隊成員大衛·格魯伯(David Gruber)表 示:「1960年代,科學家發現了鯨魚會唱歌,這項發現催生了『拯救 鯨魚』活動,最終促使大規模鯨魚捕撈的禁令,拯救許多瀕臨絕種的 鯨魚。光是展示鯨魚的歌聲就能有這麼重大的影響,若我們能與牠們 對話,會發生什麼事呢?」

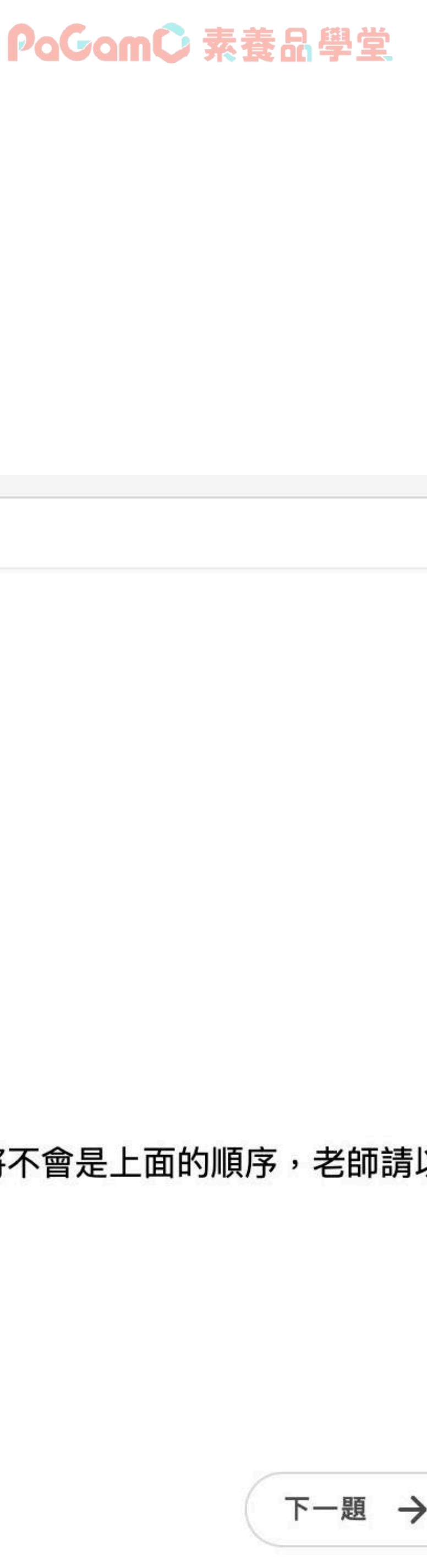

## 書記功能 【螢光筆】 、 「刪除線」 和 「橡皮擦」

|    | D 推翻過往對於抹香鯨的研究結果                             |
|----|----------------------------------------------|
|    | 正確答案 Ø                                       |
|    | 答題分佈 ④                                       |
|    | A 選項有 0 人選擇                                  |
|    | B 選項有 3 人選擇                                  |
|    | C 選項有1人選擇                                    |
|    | D 選項有 0 人選擇                                  |
|    | 更新時間:2021/12/27 09:55:26                     |
|    | 說明:若題目選項為隨機排序,學生看到的選項,將不會是上面的順序<br>選項上的文字為主。 |
|    | 官方詳解 Ø                                       |
|    |                                              |
| 26 | ← 上一週                                        |

## 可依據教學需求,調整版面配置

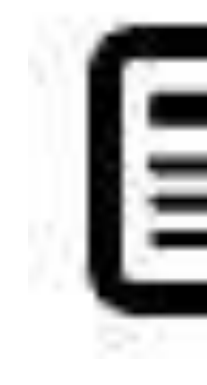

## 文本與題目並列

班級▼

學習數據▼

1/13高中職素養-泡芙蓬鬆的秘密

泡芙蓬鬆的秘密

生活知識 連續+圖表 中

酥脆的外殼,填滿了各式口味的卡士達內餡,一咬下去就爆漿的口 感,是大家對泡芙的第一印象。然而,對烘焙甜點的新手而言,泡芙 是時常製作失敗的惡夢。雖然泡芙的製作過程不繁複,只由麵粉、 水、油和雞蛋4種食材組成。然而,只要有一個細節沒注意到,泡芙就 容易膨不起來。成為泡芙達人的第一步,就從了解泡芙外殼的秘密開 始!

=

全文本內容

#### 水的汽化膨脹

泡芙的外殼是用一種非常濕軟的麵糊,經過高溫烘烤而成。在烘烤過 程中,麵糊中的水分,會汽化成水蒸氣,體積也會隨之膨脹近1,700 倍。同時,麵糊的表層又因直接接觸熱空氣而形成一層薄膜,使得膨 

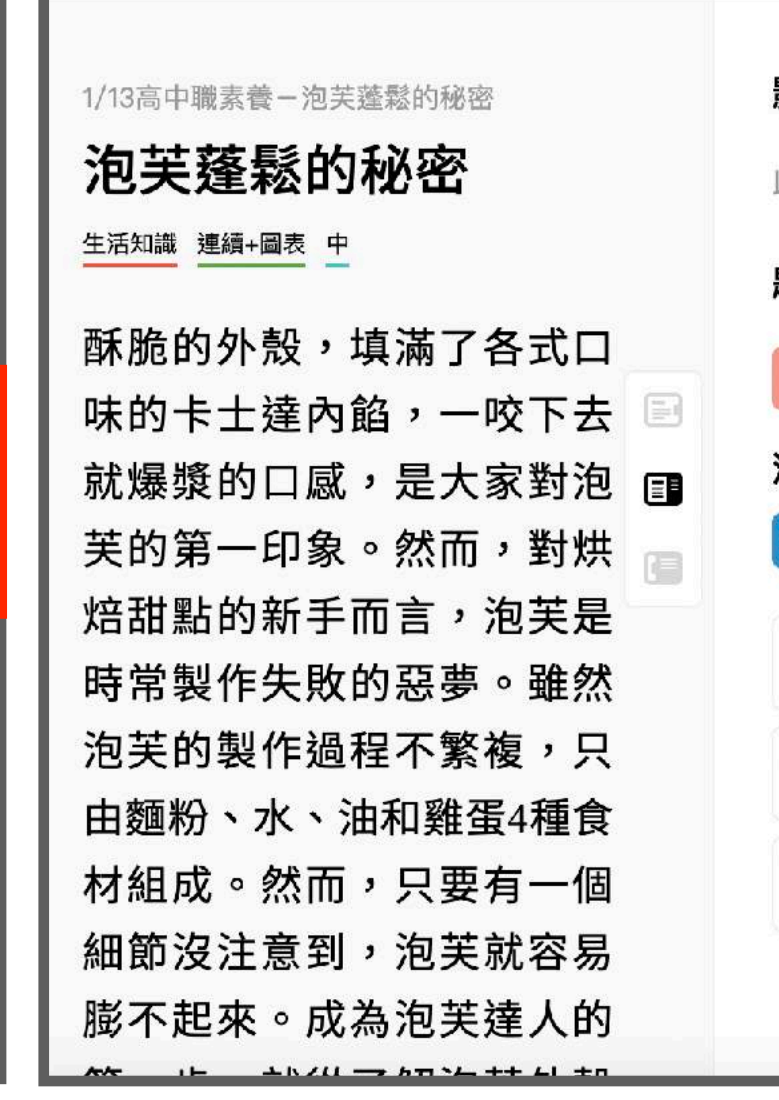

班級▼

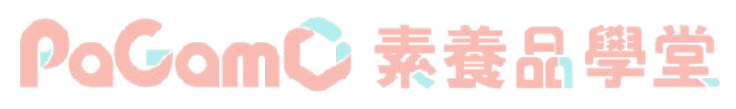

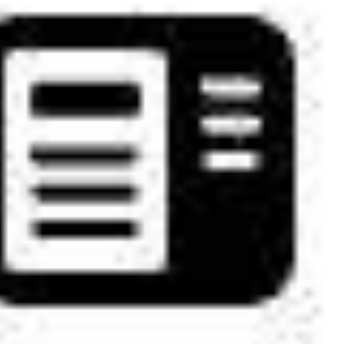

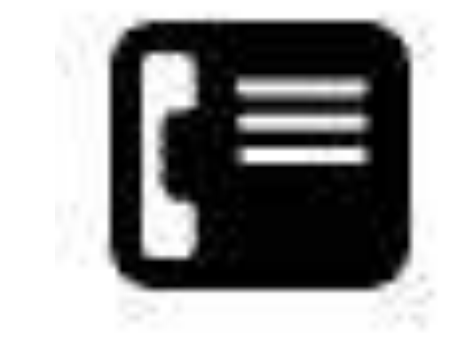

### 純題組題目

| 學習 | 數據 ▼                                                                                                    | Ð                                                                                                    | 班級▼學習數據▼                                                                                                    |   |
|----|----------------------------------------------------------------------------------------------------|----------------------------------------------------------------------------------------------------|----------------------------------------------------------------------------------------------------|---|
|    | <ul> <li>影音詳解</li> <li>・</li> <li>・</li> &lt;</ul> | 12日本<br>12日本<br>13日本<br>13日本 | <ul> <li>影音詳解</li> <li>・</li> <li>・</li> &lt;</ul> |   |
|    | A 小蘇打遇熱產生二氧化碳                                                                                                    | <b>時常</b>                                                                                                    | A 小蘇打遇熱產生二氧化碳                                                                                                    |   |
|    | B 水分變氣態水使麵糊膨脹                                                                                                    | 泡芙的                                                                                                    | B 水分變氣態水使麵糊膨脹                                                                                                    |   |
|    | C 打發蛋白的氣泡增加體積                                                                                                    | 材組瓦                                                                                                    | C 打發蛋白的氣泡增加體積                                                                                                    |   |
|    | 下一題 →                                                                                                    | 細節法膨不走                                                                                                    |                                                                                                    | ( |

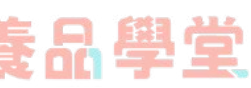

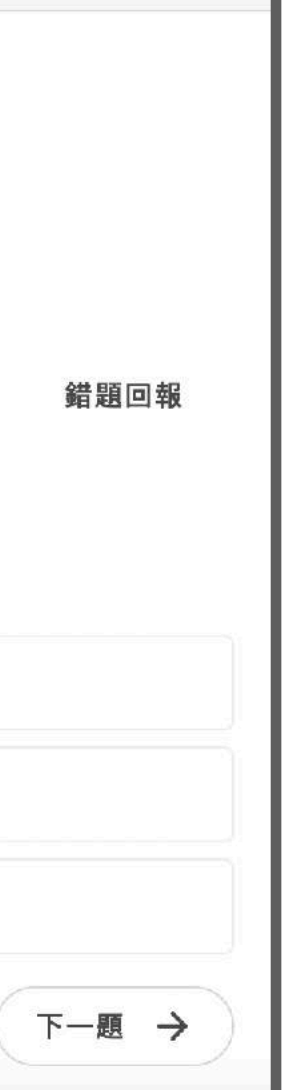

## 畫記功能輔助教學 文本及題目皆可畫記、畫記軌跡自動記錄

#### PoGomC 素養學習中心

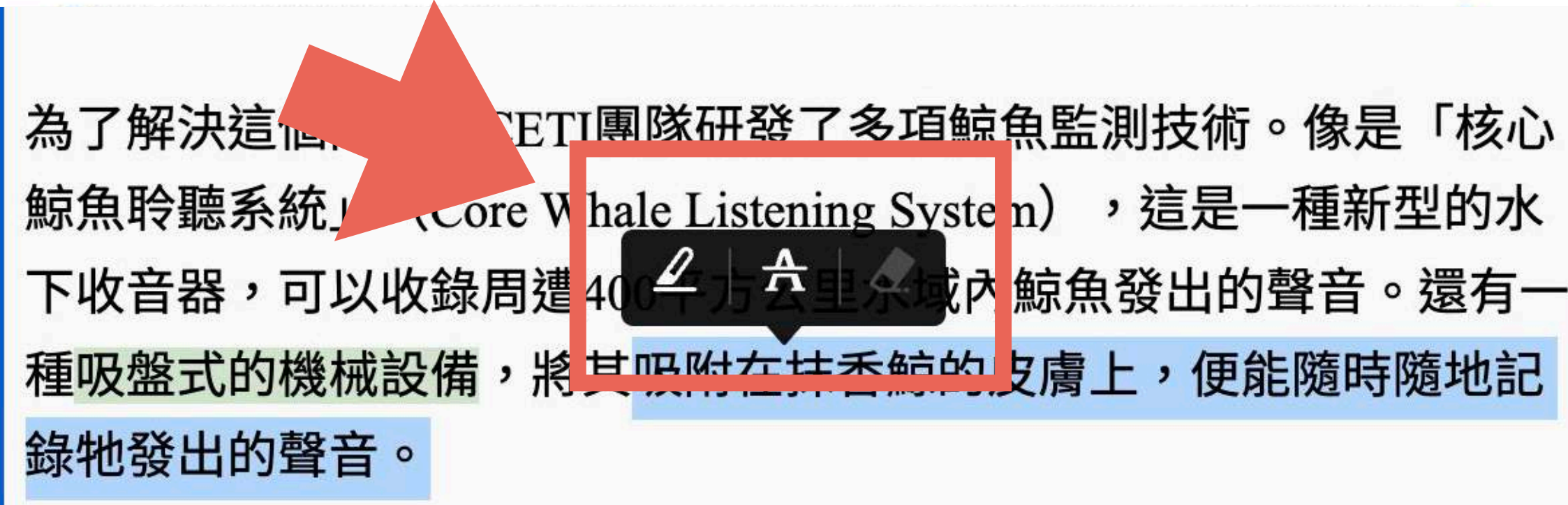

如果這項研究順利完成,未來還能擴大到其他物種,像是猩猩、大 象、鳥類等,讓人類能夠進行跨物種溝通。而CETI團隊也會將此次的 研究成果放到公開平臺上,提供學術界自由使用。CETI團隊期許能藉 由這個研究,讓人類深入認識、保護周遭的生物,並重塑我們與地球 上其他生命之間的關係。團隊成員大衛·格魯伯(David Gruber)表 示:「1960年代,科學家發現了鯨魚會唱歌,這項發現催生了『拯救 鯨魚』活動,最終促使大規模鯨魚捕撈的禁令,拯救許多瀕臨絕種的 鯨魚。光是展示鯨魚的歌聲就能有這麼重大的影響,若我們能與牠們 對話,會發生什麼事呢?」

### PoGomC 素養品學堂

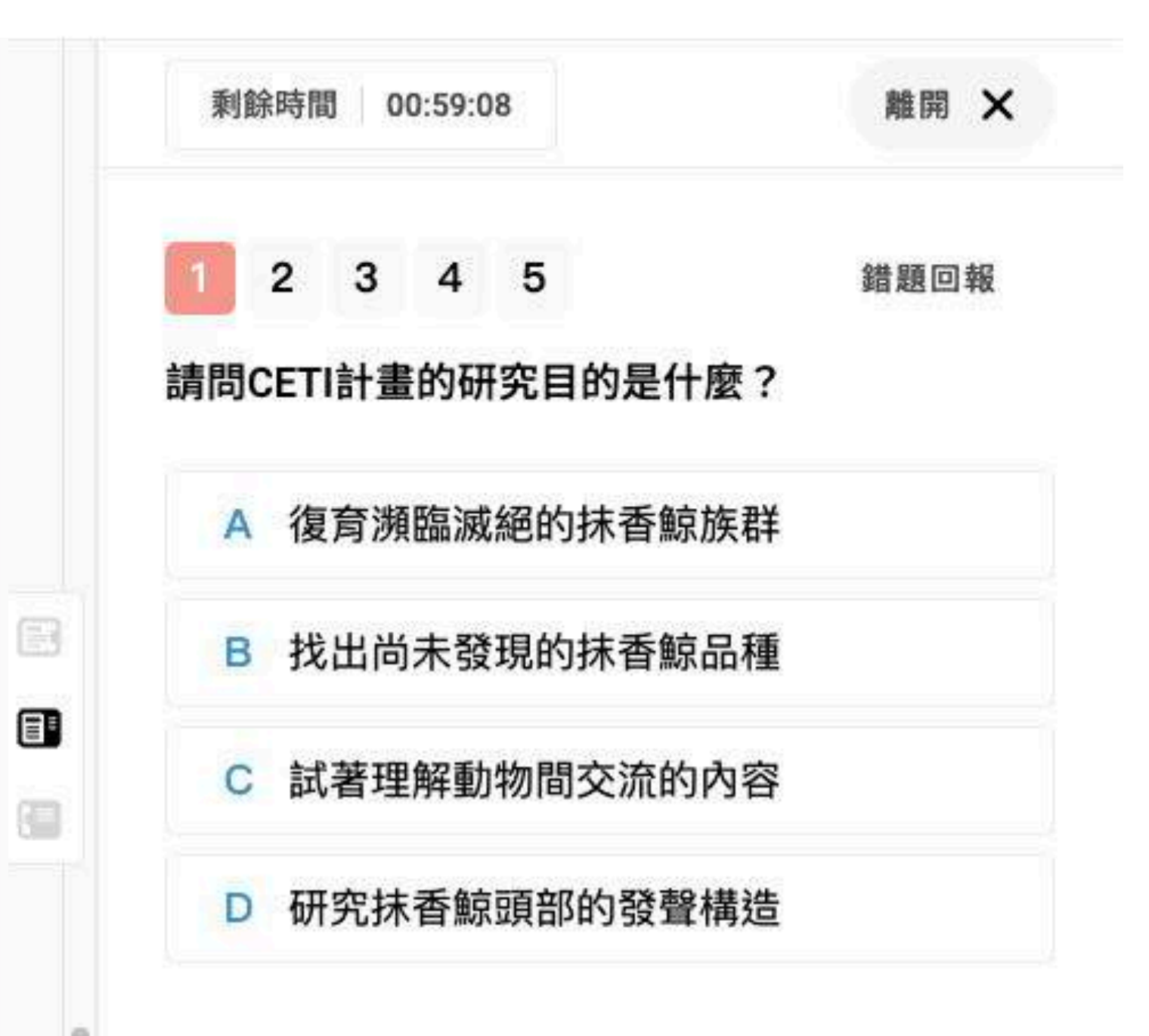

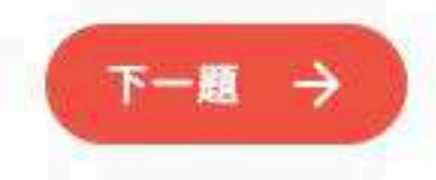

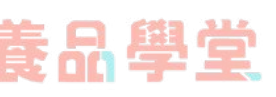

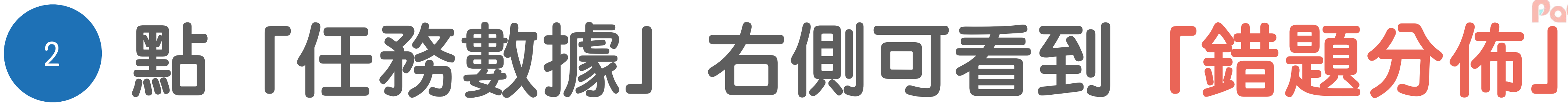

班級任務列表 > 6/16高中職素養一石榴文化 > 錯題分析

### 錯題分析

### 題組題目選項錯題分佈

| 題號 🔶 | 題目類型     | 答錯人數 🗘 | 題目預覽        |
|------|----------|--------|-------------|
| 1    | 題組 - 選擇題 | 2      | 根據本文,石榴在世界的 |
| 2    | 題組 - 選擇題 | 1      | 請問關於石榴的象徵說明 |
| 3    | 題組 - 選擇題 | 2      | 根據「塗林安石瘤」這個 |
| 4    | 題組 - 選擇題 | 2      | 本文從哪些面向介紹石林 |
| 5    | 題組 - 選擇題 | 1      | 古埃及諺語:「吃個石林 |

# PoGomC 素養品學堂

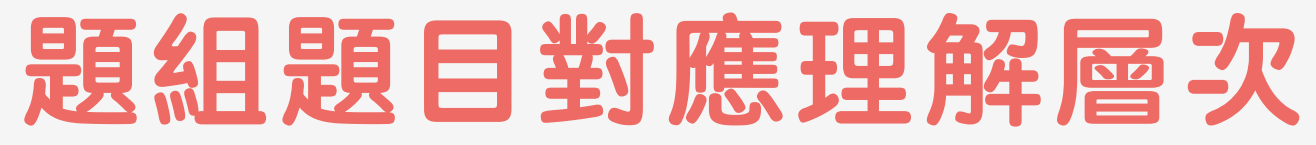

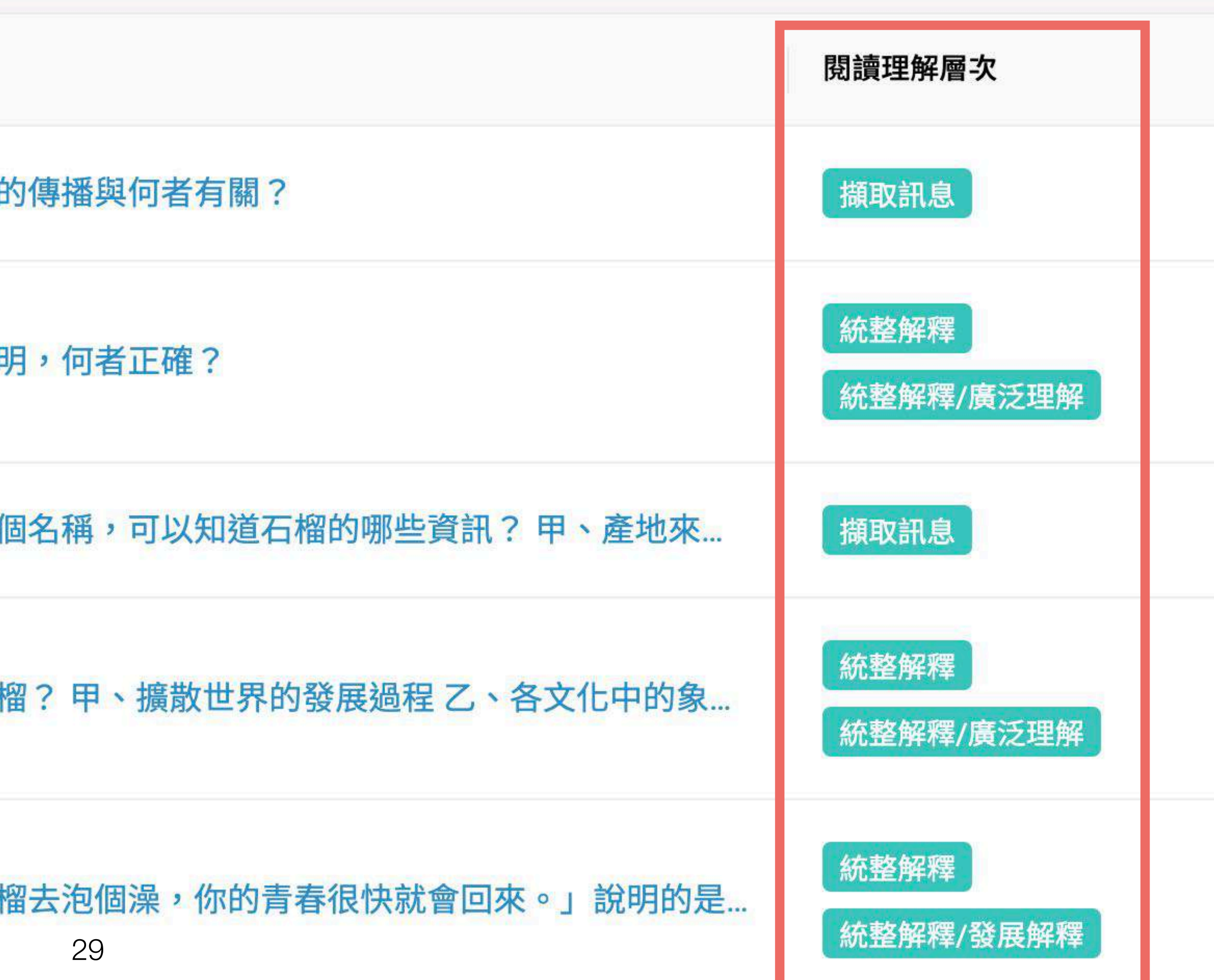

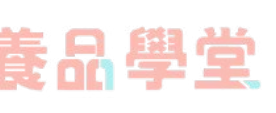

#### ₿ 班級作答狀況 ← 返回 任務列表 > 5/29高中職素養-油價 > 王小明-個人作答紀錄 王小明 - 個人作答紀錄 作答歷程 第一次作答數據 60% 第一次作答數據 正確率 60% 3/5 第一次作答 正確率 答對題數 1 1 第一次作答 歷次作答紀錄 ~ 2 3 ~ 第2次作答 第1次作答 題號 ~ 4 00:04:13 00:04:13 ~ 5 ~ 2 ~

#### PaGamC 素養品學堂

×

×

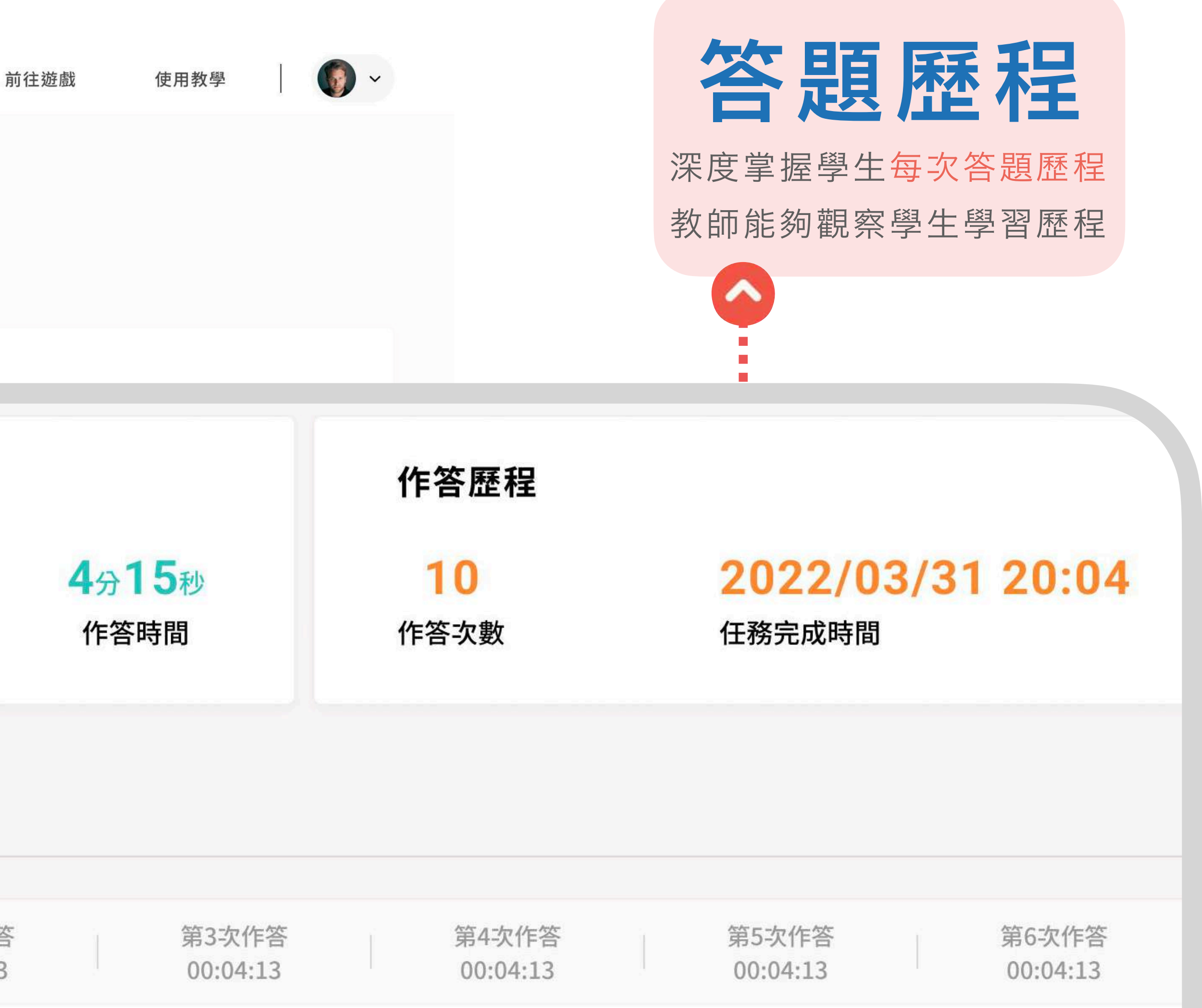

X

×

X

×

~

~

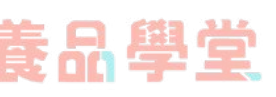

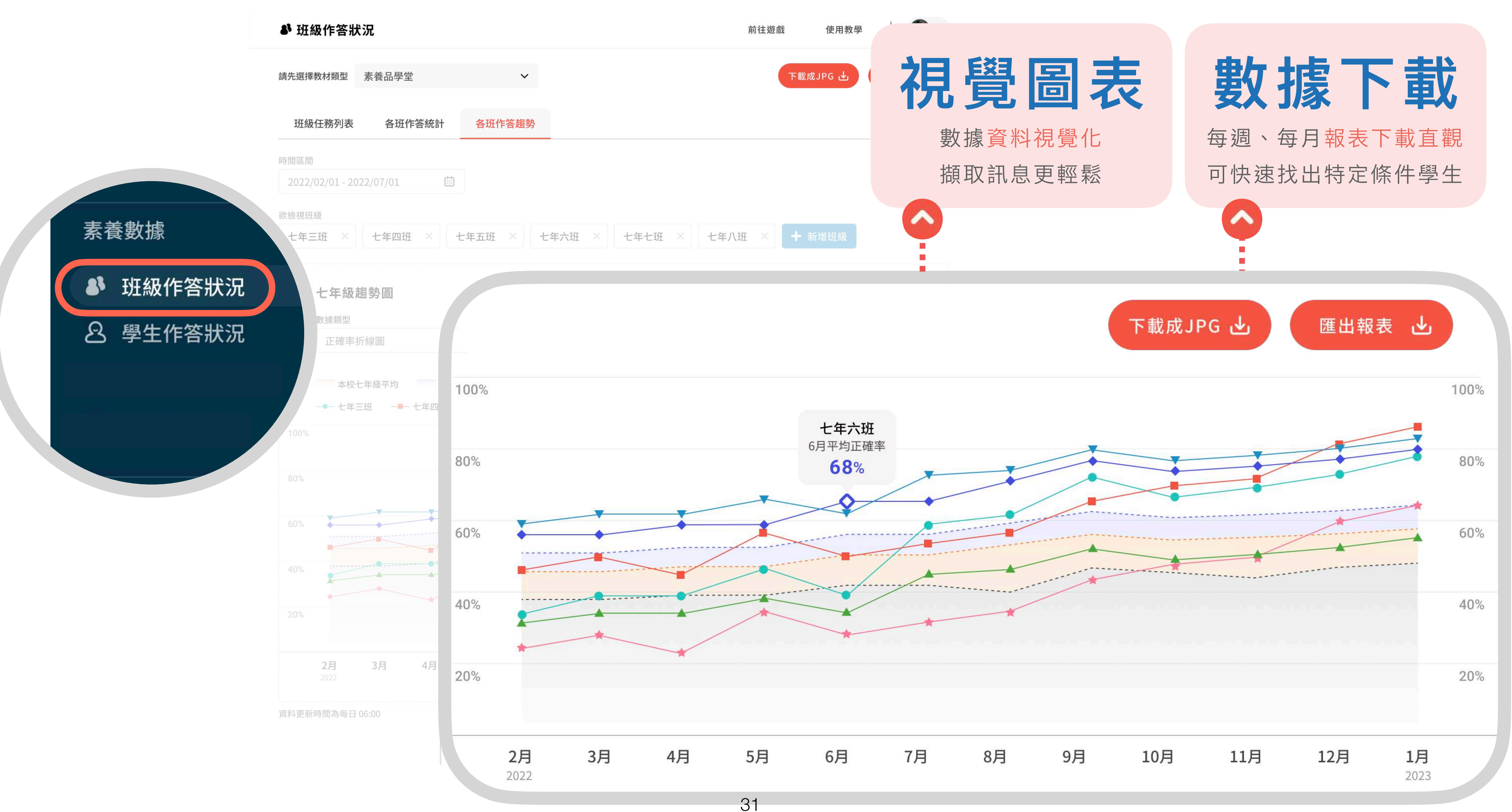

|      | -Bardin | dal.       |      |
|------|---------|------------|------|
|      |         | TEAT       | THE  |
| 24   | 个       | <b>E</b> V | 12   |
| 25   |         | 支入         | 113  |
| 1000 | 1.0     | The second | 1991 |

| 81 | 班級作答狀況        |                      |              |                             |                |                |                |                |                |                |                    |                |                   |                                         |       |                        |
|----|---------------|----------------------|--------------|-----------------------------|----------------|----------------|----------------|----------------|----------------|----------------|--------------------|----------------|-------------------|-----------------------------------------|-------|------------------------|
| 2  | ,學生作答狀況       | 」<br>擇教材類型<br>學生作答紀錄 | 素養品學堂        | 分析                          | ~              |                |                |                |                |                |                    | 匯出報            | 表                 |                                         |       |                        |
|    |               | 斑級                   |              | 時間區間                        |                |                | 正確率≦           |                |                | 正徒             | 産率≧                |                |                   |                                         |       |                        |
|    |               | 七年三班                 | ~            | 2022/02/01 - 20             | 022/07/01      |                | 100            | %              |                | •              | 90%                |                | ~                 | E                                       | 旧电台   | 數 te                   |
|    |               | 座號 - 姓名              | ◇ 區間內統計劃     |                             | 8/14國中<br>素養任… | 8/14國中<br>素養任… | 8/14國中<br>素養任… | 8/14國中<br>素養任… | 8/14國中<br>素養任… | 8/14國中<br>素養任… | 中 8/14國中<br>· 素養任… | 8/14國中<br>素養任… | 8/14國<br>素養任      | 「「「」「」「」「」「」「」「」」「」「」「」」「」」「」」「」」「」」「」」 |       | <b>支入 ]</b> 家<br>據即時更新 |
|    |               | 1- 王小明               | 平均正確率<br>75% | 平均作答時間 完成率<br>00:04:21 100% | 95%            | 95%            | 85%            | 85%            | 85%            | 85%            | 85%                | 85%            | 85%               | 为上 的                                    | 立即掌握學 | 生學習狀況                  |
|    |               | 1- 王小明               | 平均正確率<br>75% | 平均作答時間 完成率<br>00:04:21 100% | 85%            | 85%            |                | 85%            | 85%            | 85%            | 85%                | 85%            | 85%               |                                         |       |                        |
|    |               | 1- 王小明               | 平均正確率<br>75% | 平均作答時間 完成率<br>00:04:21 100% | 85%            | 85%            | 85%            | 85%            | 85%            |                | 85%                | 85%            | 85%               |                                         |       |                        |
|    |               | 1- 王小明               | 平均正確率<br>75% | 平均作答時間 完成率<br>00:04:21 100% | 85%            | 85%            | 85%            | 85%            | 85%            | 85%            | 85%                | 85%            | 85%               |                                         |       |                        |
|    | <b>1- 王小明</b> | ]                    | 平均正確<br>75%  | <mark>率 平均作<br/>00:0</mark> | ⊧答時間<br>)4:21  | 完成<br>100      | ;率<br>)%       | 85             | %              | 8              | 5%                 | 未              | 作答                | 85%                                     | 85%   | 85%                    |
|    |               |                      | /5%          | 00:04:21 100%               |                |                |                |                |                |                |                    |                |                   |                                         |       |                        |
|    |               | 1-王小明                | 平均正確率<br>75% | 平均作答時間 完成率<br>00:04:21 100% | 85%            | 85%            | 85%            | 85%            | 85%            | 85%            | 85%                | 85%            | 85%               |                                         |       |                        |
|    |               | 1- 王小明               | 平均正確率<br>75% | 平均作答時間 完成率<br>00:04:21 100% | 85%            | 85%            | 85%            | 85%            | 85%            | 85%            | 85%                | 85%            | 85%               |                                         |       |                        |
|    |               |                      |              |                             |                |                |                | 32             |                |                | ( ← [              | 回到最新 🔇         | $\langle \rangle$ |                                         |       |                        |

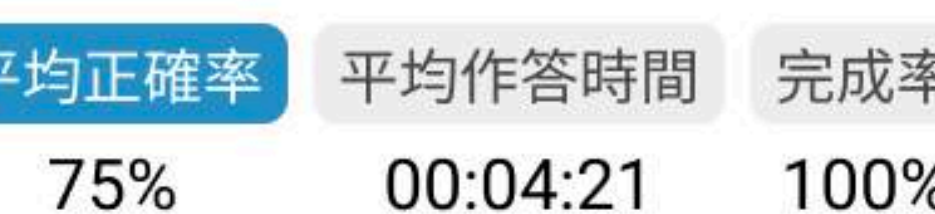

| 學生作答紀錄    | 學生學習         | 分析                 |             |                |                |                |                |                |                |                |                |              |          |                          |                   |
|-----------|--------------|--------------------|-------------|----------------|----------------|----------------|----------------|----------------|----------------|----------------|----------------|--------------|----------|--------------------------|-------------------|
| 斑級        |              | 時間區間               |             |                |                | 正確率≦           |                |                | 正確率            |                |                |              |          |                          |                   |
| 七年三班      | ~            | 2022/02            | /01 - 20    | 22/07/01       |                | 0%             | 6              |                | ✓              | 90%            |                | ~            | E        | 10 日吉 雪                  | む t               |
| 座號 - 姓名 🔷 | 區間內統計        |                    |             | 8/14國中<br>素養任… | 8/14國中<br>素養任… | 8/14國中<br>素養任… | 8/14國中<br>素養任… | 8/14國中<br>素養任… | 8/14國中<br>素養任… | 8/14國中<br>素養任… | 8/14國中<br>素養任… | 8/14國<br>素養任 | <b>学</b> | <b>日 日 5 3</b><br>生完成後數排 | <b>え、」</b><br>象即時 |
| 1- 王小明    | 平均正確率<br>75% | 平均作答時間<br>00:04:21 | 完成率<br>100% | 95%            | 95%            | 85%            | 85%            | 85%            | 85%            | 85%            | 85%            | 85%          | 角E -     | 立即掌握學生                   | - 學習              |
| 1- 王小明    | 平均正確率<br>75% | 平均作答時間<br>00:04:21 | 完成率<br>100% | 85%            | 85%            |                | 85%            | 85%            | 85%            | 85%            | 85%            | 85%          |          |                          |                   |
| 1- 王小明    | 平均正確率<br>75% | 平均作答時間<br>00:04:21 | 完成率<br>100% | 85%            | 85%            | 85%            | 85%            | 85%            |                | 85%            | 85%            | 85%          |          |                          |                   |
| 1- 王小明    | 平均正確率<br>75% | 平均作答時間<br>00:04:21 | 完成率<br>100% | 85%            | 85%            | 85%            | 85%            | 85%            | 85%            | 85%            | 85%            | 85%          |          |                          |                   |
|           | 平均正确         | <b>崔率</b> 平        | 均作          | 答時間            | 完成             | 率              | 0.50           | 07             | 0.5            | 0/             | +              | 11-55        | 05%      | 0.5%                     | 0                 |
|           | 75%          |                    | 00:0        | 4:21           | 100            | %              | 85             | %              | 80             | 70             | 木'             | 作合           | 83%      | 85%                      | 8:                |
|           | /5%          | 00:04:21           | 100%        |                |                |                |                |                |                |                |                |              |          |                          |                   |
| 1-王小明     | 平均正確率<br>75% | 平均作答時間<br>00:04:21 | 完成率<br>100% | 85%            | 85%            | 85%            | 85%            | 85%            | 85%            | 85%            | 85%            | 85%          |          |                          |                   |
| 1 工小田     | 平均正確率        | 平均作答時間             | 完成率         | 85%            | 85%            | 85%            | 85%            | 85%            | 85%            | 85%            | 85%            | 85%          |          |                          |                   |

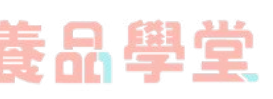

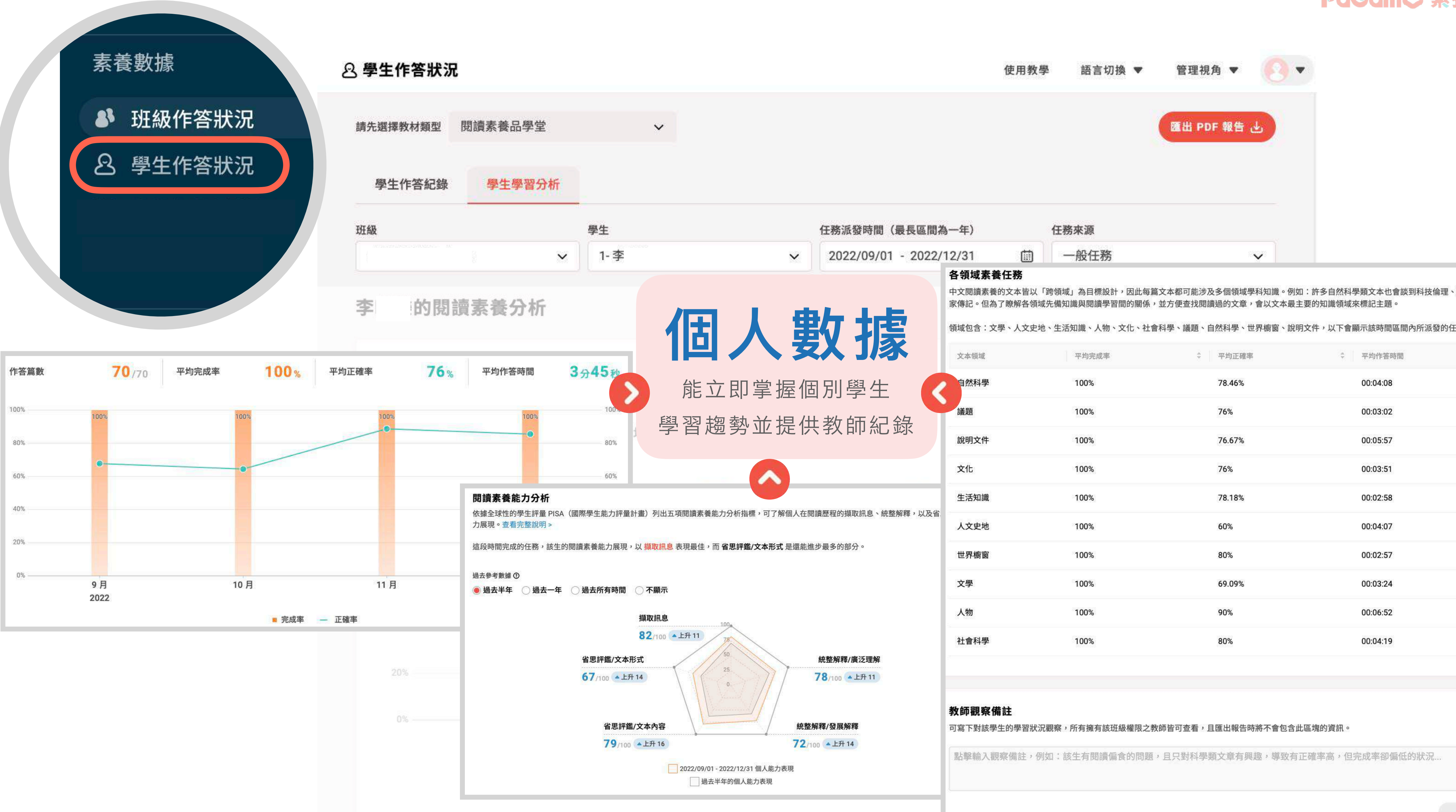

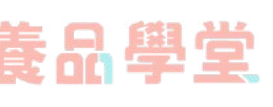

| 歷史背景、科學 |  |
|---------|--|
| 務領域。    |  |
| \$      |  |
|         |  |
|         |  |
|         |  |
|         |  |
|         |  |
|         |  |
|         |  |
|         |  |
|         |  |
|         |  |
|         |  |
|         |  |
|         |  |
|         |  |
|         |  |
| 發布      |  |
|         |  |

## 老師出題又多了新模式可以選擇囉!

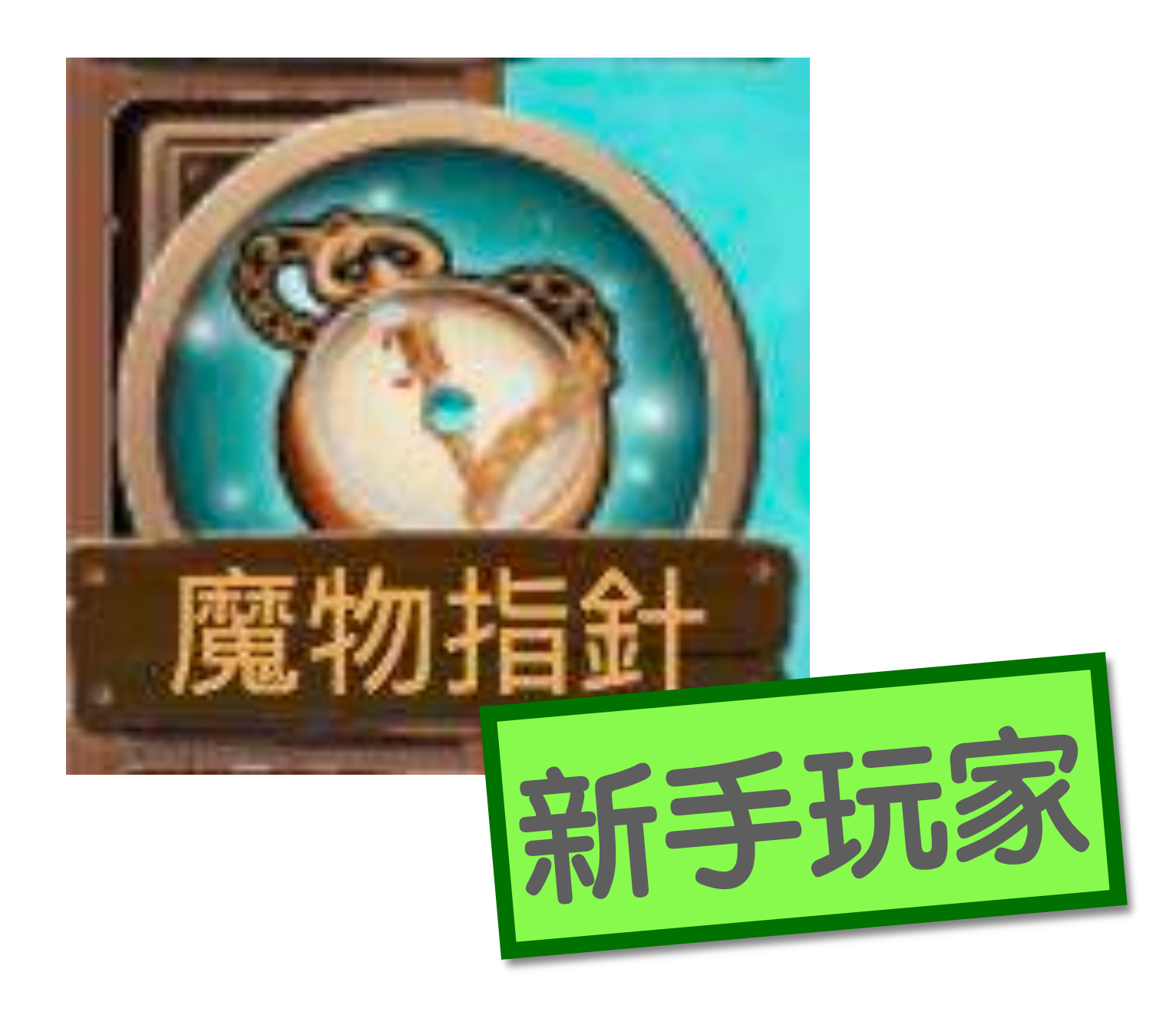

### 這兩個模式究竟是什麼呢?

而且除了這兩個新模式,還增加了三個新功能喔! 想知道詳情?趕快掃描右邊的QR code 或是直接點下旁邊的圖片連結了解更多內容吧!

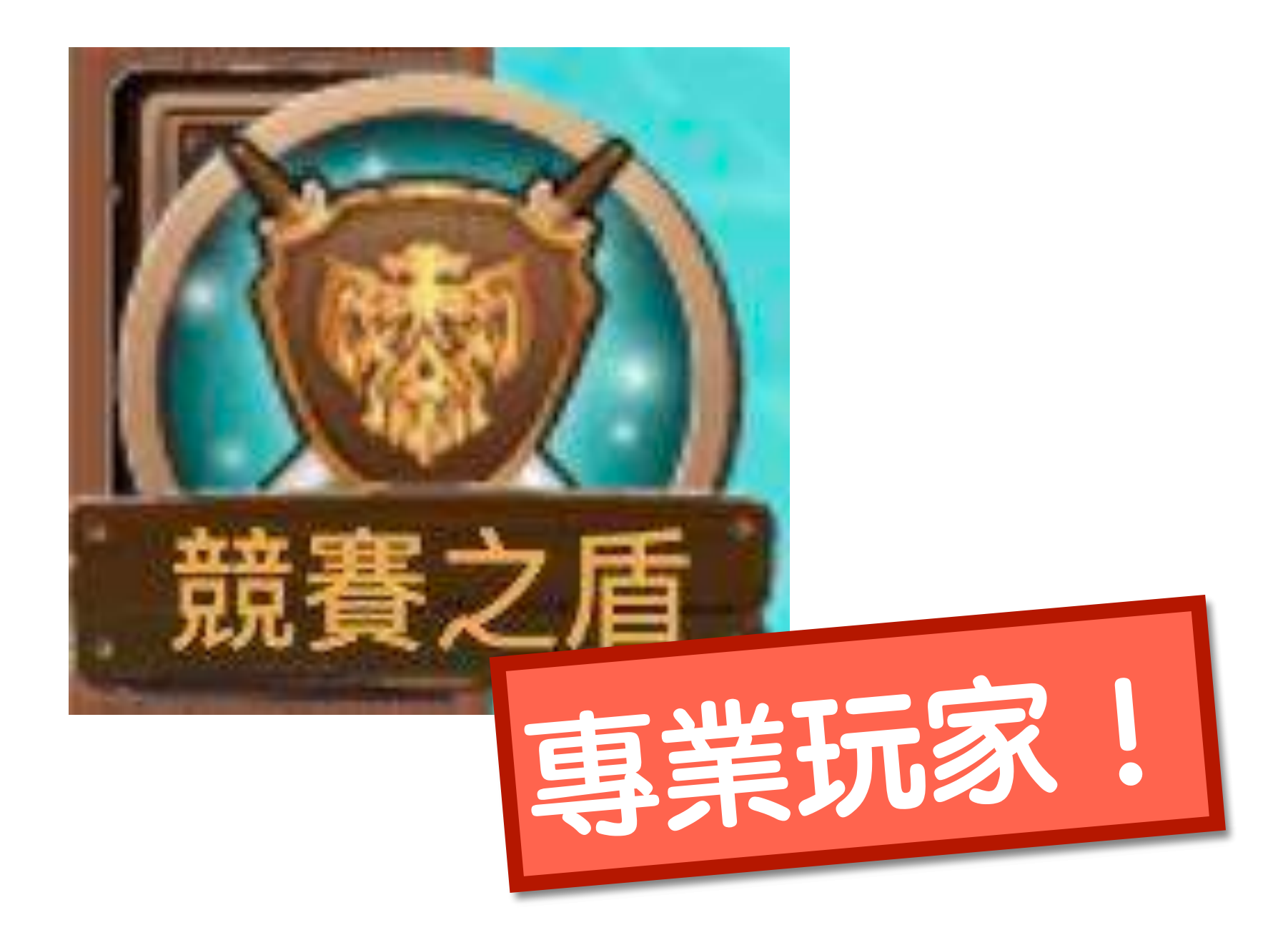

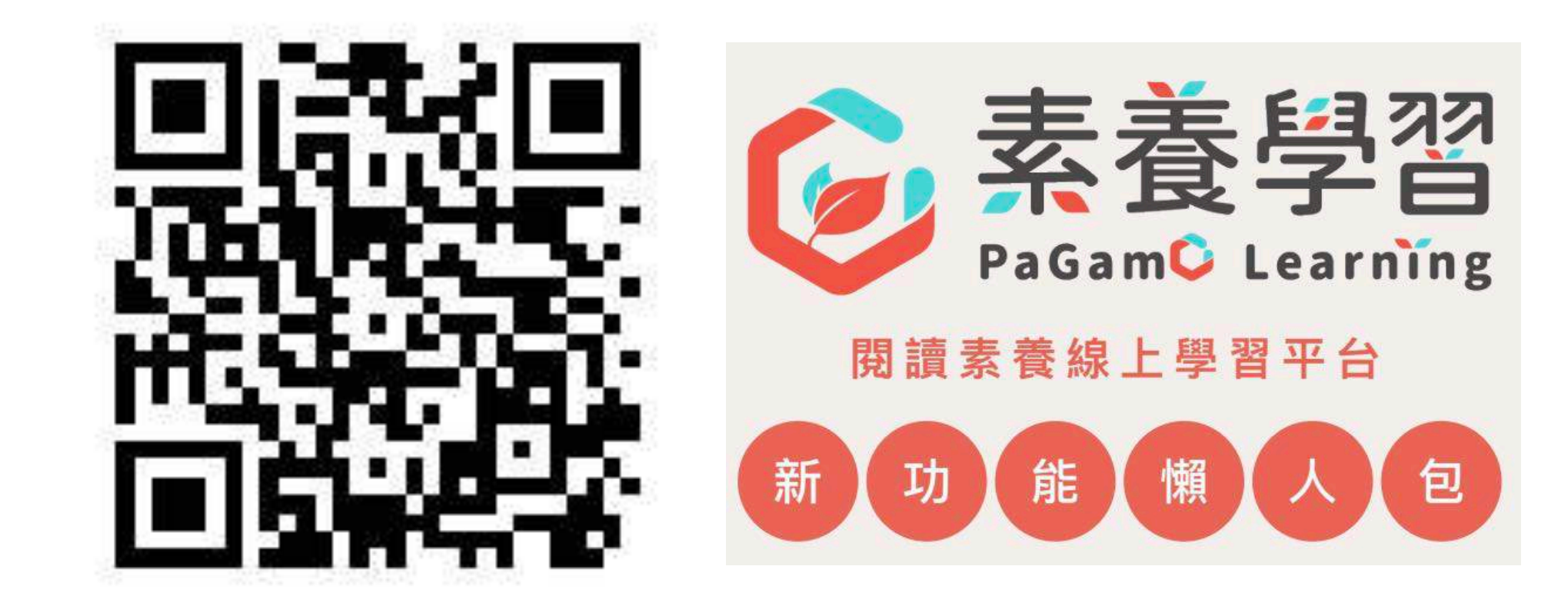

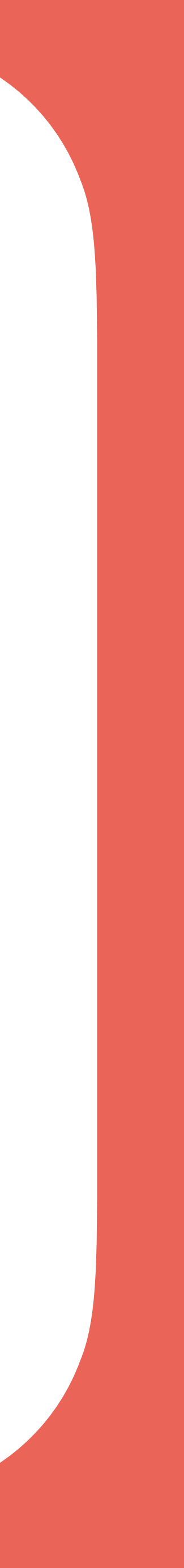

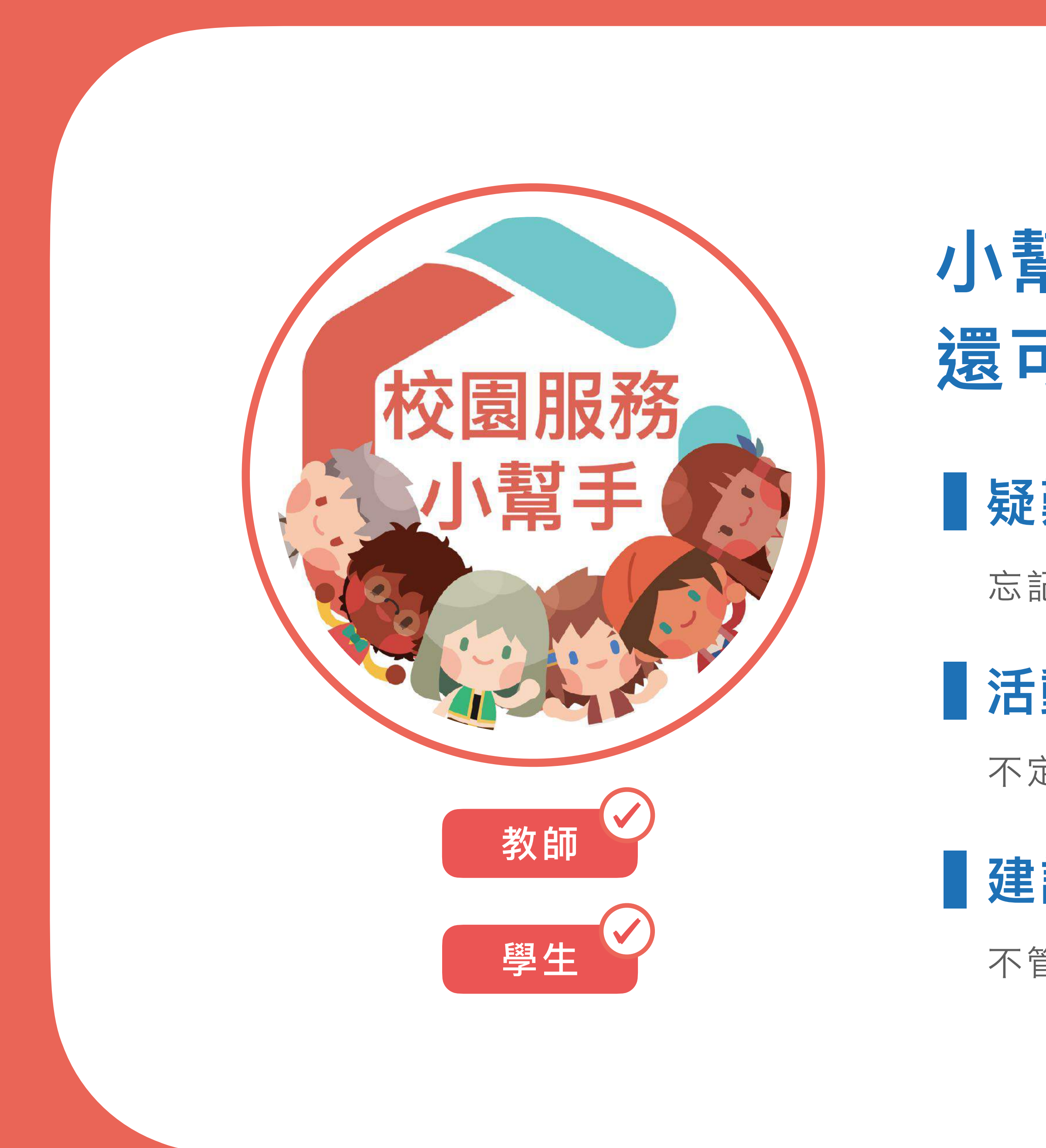

## 小幫手不只能幫忙, 還可以當許願池呢!

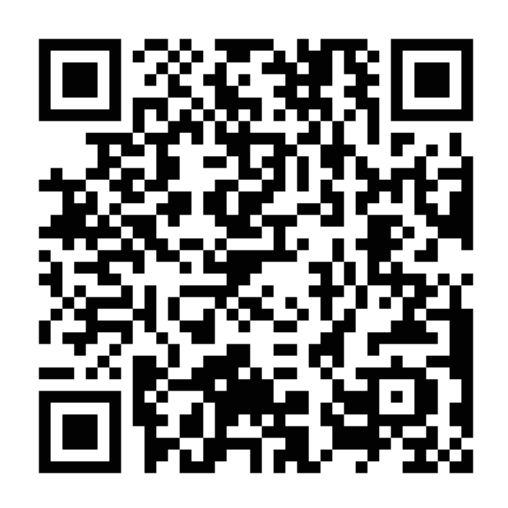

掃瞄加入小幫手

### 疑難雜症

忘記帳密、操作問題、數據查詢、功能諮詢通通可以問!

### 活動宣傳

不定期學生活動通知、抽獎拿好禮!

### 建議回饋

不管是服務或平台功能, 歡迎大家來許願!

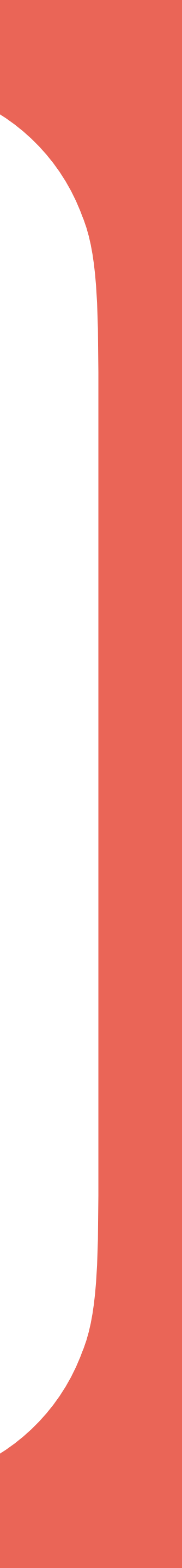